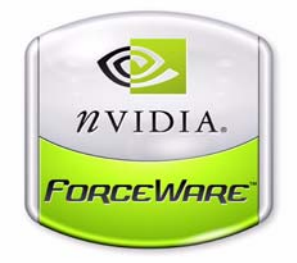

# ForceWare Networking Administrator's Guide

Software Version 2.0 10th Edition NVIDIA Corporation March 2006

#### Copyright

© 2006 by NVIDIA Corporation. All rights reserved.

Published by NVIDIA Corporation 2701 San Tomas Expressway Santa Clara, CA 95050

#### Notice

ALL NVIDIA DESIGN SPECIFICATIONS, REFERENCE BOARDS, FILES, DRAWINGS, DIAGNOSTICS, LISTS, AND OTHER DOCUMENTS (TOGETHER AND SEPARATELY, "MATERIALS") ARE BEING PROVIDED "AS IS." NVIDIA MAKES NO WARRANTIES, EXPRESSED, IMPLIED, STATUTORY, OR OTHERWISE WITH RESPECT TO THE MATERIALS, AND EXPRESSLY DISCLAIMS ALL IMPLIED WARRANTIES OF NONINFRINGEMENT, MERCHANTABILITY, AND FITNESS FOR A PARTICULAR PURPOSE.

Information furnished is believed to be accurate and reliable. However, NVIDIA Corporation assumes no responsibility for the consequences of use of such information or for any infringement of patents or other rights of third parties that may result from its use. No license is granted by implication or otherwise under any patent or patent rights of NVIDIA Corporation. Specifications mentioned in this publication are subject to change without notice. This publication supersedes and replaces all information previously supplied. NVIDIA Corporation products are not authorized for use as critical components in life support devices or systems without express written approval of NVIDIA Corporation.

#### Trademarks

NVIDIA and the NVIDIA logo are registered trademarks or trademarks of NVIDIA Corporation in the United States and/or other countries. Other company and product names may be trademarks or registered trademarks of the respective owners with which they are associated.

#### Copyright

© 1982, 1986, 1988, 1990, 1993, 1995 The Regents of the University of California. All rights reserved.

Redistribution and use in source and binary forms, with or without modification, are permitted provided that the following conditions are met:

- Redistributions of source code must retain the above copyright notice, this list of conditions and the following disclaimer.
- Redistributions in binary form must reproduce the above copyright notice, this list of conditions and the following disclaimer in the documentation and/or other materials provided with the distribution.
- All advertising materials mentioning features or use of this software must display the following acknowledgement: "This product includes software developed by the University of California, Berkeley and its contributors."
- Neither the name of the University nor the names of its contributors may be used to endorse or promote products derived from this software \* without specific prior written permission.

THIS SOFTWARE IS PROVIDED BY THE REGENTS AND CONTRIBUTORS ``AS IS" AND ANY EXPRESS OR IMPLIED WARRANTIES, INCLUDING, BUT NOT LIMITED TO, THE IMPLIED WARRANTIES OF MERCHANTABILITY AND FITNESS FOR A PARTICULAR PURPOSE ARE DISCLAIMED. IN NO EVENT SHALL THE REGENTS OR CONTRIBUTORS BE LIABLE FOR ANY DIRECT, INDIRECT, INCIDENTAL, SPECIAL, EXEMPLARY, OR CONSEQUENTIAL DAMAGES (INCLUDING, BUT NOT LIMITED TO, PROCUREMENT OF SUBSTITUTE GOODS OR SERVICES; LOSS OF USE, DATA, OR PROFITS; OR BUSINESS INTERRUPTION) HOWEVER CAUSED AND ON ANY THEORY OF LIABILITY, WHETHER IN CONTRACT, STRICT LIABILITY, OR TORT (INCLUDING NEGLIGENCE OR OTHERWISE) ARISING IN ANY WAY OUT OF THE USE OF THIS SOFTWARE, EVEN IF ADVISED OF THE POSSIBILITY OF SUCH DAMAGE.

# **Table of Contents**

#### 1. Introduction

| Audience                                    |
|---------------------------------------------|
| About NVIDIA ForceWare Network Access       |
| Manager                                     |
| NVIDIA Command Line Interface (nCLI) 10     |
| Web-Based Interface                         |
| Sample Web Pages                            |
| Specifying Another Language for Web Page    |
| Content                                     |
| WMI Script                                  |
| About Security                              |
| System Requirements14                       |
| General Requirements                        |
| Notes and Tips                              |
| Hardware Requirements                       |
| Operating Systems                           |
| Software, Memory, and Disk Space            |
| Requirements                                |
| TCP/IP Acceleration and Ethernet Parameters |
| Reference                                   |
|                                             |

#### 2. Installation Guidelines

| Before Using the ForceWare Network Access       |
|-------------------------------------------------|
| Manager Installer                               |
| Installing ForceWare Network Access Manager .18 |
| Installing Network Access Manager in Silent     |
| Mode—Optional                                   |
| Creating the Response File                      |
| Running Installation in Silent Mode 19          |
| Launching the ForceWare Network Access          |
| Manager Web Interface                           |
| Trusting the Security Certificate—For Remote    |
| Users Only                                      |
| Importing the Certificate—First Method 21       |
| Importing the Certificate—Second Method 23      |
| Localizing the Web Interface                    |
| Configuration Deployment                        |
| Before You Begin                                |
|                                                 |

#### 3. NVIDIA TCP/IP Acceleration Technology

| About NVIDIA TCP/IP Acceleration Technology | . 27 |
|---------------------------------------------|------|
| Reduced CPU Utilization                     | . 28 |
| Notes and Warnings                          | . 30 |

#### 4. Administrative Tasks

| Accessing the Administration Menu                |
|--------------------------------------------------|
| Application Access Control Page                  |
| Default Administrative Access Control Settings . |
| 32                                               |
| Command Line Access                              |
| WMI Script                                       |
| Local Web Access                                 |
| Remote Web Access                                |
| Additional Notes                                 |
| Password                                         |
| IP Address and IP Address Mask — optional 35     |
| Restore Factory Defaults                         |
| Display Settings                                 |
| Backup/Restore                                   |
| Backup Configuration                             |
| Restore User Configuration                       |
| ForceWare Network Access Manager Software        |
| Version                                          |

#### 5. Using WMI Script

| Before You Begin             |  |  |  |  |   |  | 39 |
|------------------------------|--|--|--|--|---|--|----|
| Benefits of Using WMI Script |  |  |  |  |   |  | 39 |
| Overview                     |  |  |  |  |   |  | 40 |
| Advanced Topic               |  |  |  |  |   |  | 40 |
| NVIDIA Namespace             |  |  |  |  | • |  | 40 |

# 6. Using The NVIDIA Command Line Interface (nCLI)

| Conventions Used             | 41 |
|------------------------------|----|
| About Examples Used          | 41 |
| Parameters                   | 41 |
| Modes of Operation           | 42 |
| Expert Mode                  | 42 |
| Interactive Mode             | 42 |
| First Method                 | 42 |
| Second Method                | 42 |
| Using Single Parameters      | 43 |
| Set                          | 43 |
| Example — (Expert Mode)      | 43 |
| Set                          | 43 |
| Example — (Interactive Mode) | 43 |
| Get                          | 44 |
| Example — (Expert Mode)      | 44 |
| Example — (Interactive Mode) | 44 |

| Help                                        |
|---------------------------------------------|
| Example — (Expert Mode)                     |
| Using Table Parameters                      |
| Interactive and Expert Commands 45          |
| Expert Commands                             |
| Add Row                                     |
| Example — (Expert Mode)                     |
| Get Row                                     |
| Example — (Expert Mode)                     |
| Example — (Interactive Mode)                |
| Edit Row                                    |
| Example — (Expert Mode)                     |
| Delete Row                                  |
| Example — (Expert Mode)                     |
| Help                                        |
|                                             |
|                                             |
|                                             |
| Get lable                                   |
| Example — (Expert Mode)                     |
| About Other Table Commands                  |
| Browsing the Parameter Structure 52         |
| Liet 52                                     |
| Eist                                        |
| Changing Directory 53                       |
| Example 1 — (Interactive Mode) 53           |
| Example 2 — (Interactive Mode)              |
| Current Working Directory                   |
| Example — (Interactive Mode)                |
| Context-Sensitive Operations                |
| Text File Processing                        |
| Export                                      |
| Syntax                                      |
| Example 1 — (Interactive Mode) 56           |
| Example 2 — (Interactive Mode) 56           |
| Example 3 — (Interactive Mode)              |
| Import                                      |
| Syntax                                      |
| Support for Multiple Ethernet Interfaces 57 |
| Example 1                                   |
| Example 2                                   |
| Glossary                                    |
|                                             |

#### A. Ethernet Parameters Reference

| Group: Remote Wakeup           | • | • | • | • | • | • | . 59 |
|--------------------------------|---|---|---|---|---|---|------|
| Remote Wakeup                  |   |   |   |   |   |   | . 59 |
| Remote Wakeup by Magic Packet  |   |   |   |   |   |   | . 60 |
| Remote Wakeup (Pattern Match). |   |   |   |   |   |   | . 60 |

| Remote Wakeup (Link State Change) 61             |
|--------------------------------------------------|
| Remote Wake Up from Hibernate or Shutdown .      |
| 61                                               |
| Group: Protocol Offload                          |
| Checksum Offload                                 |
| IPv4 Transmit Checksum Offload 62                |
| IPv4 Receive Checksum Offload 63                 |
| UDP Transmit Checksum Offload 63                 |
| UDP Receive Checksum Offload 64                  |
| TCP Transmit Checksum Offload 64                 |
| TCP Receive Checksum Offload 65                  |
| TCP Large Send Offlload                          |
| Group: Microsoft Operating System VI AN (Virtual |
| I AN)                                            |
| Microsoft Operating System VI AN                 |
| Group: VI AN (Virtual I AN)                      |
| VI AN Support 67                                 |
|                                                  |
| Group: Jumbo Erame 68                            |
| lumbo Frame Davload Size                         |
| Group: Ethernet Derformance                      |
| Interrupt Interval (Croup)                       |
| Interrupt Interval (Group)                       |
| Croup Troffic Drightization                      |
| Group. Hallic Phoniization                       |
| IEEE 002.1p Support                              |
| Group. Ethernet Speed/Duplex                     |
|                                                  |
| /1<br>Link Speed 72                              |
| LINK Speed                                       |
| Maximum Link Speed                               |
| Link Statua                                      |
| Link Status                                      |
| Promiscuous Mode                                 |
| Permanent Ethernet Address                       |
| Group: Ethernet Address                          |
| Current Etnernet Address                         |
| Group: Network Interface information 76          |
|                                                  |
| IP Address                                       |
| IP Address Mask                                  |
| Group: Factory Default                           |
| Factory Default                                  |
| Table: Multicast Address List    78              |
| Multicast Address List                           |
| Multicast Addresses (Single Parameter) 78        |
| Group: Ethernet Statistics                       |
| Frames Received with Alignment Error 79          |
| Frames Transmitted After One Collision 70        |

| Frames Transmitted After Two or More |
|--------------------------------------|
| Collisions                           |
| Frames Transmitted After Deferral 80 |
| Display Name Frames Exceed Maximum   |
| Collision                            |
| Frames with Overrun Errors           |
| Frames with Underrun Errors          |
| Frames with Heartbeat Failure        |
| Carrier Sense (CRS) Signal Lost      |
| Late Collisions                      |
| Group: General Networking Statistics |
| Successfully Transmitted Frames      |
| Successfully Received Frames         |
| Transmit Failures                    |
| Receive Failures                     |
| No Receive Buffers                   |
| Direct Frames Received               |
| Multicast Frames Received            |
| Broadcast Frames Received            |

#### B. NVIDIA TCP/IP Acceleration Parameters Reference

| Group: Feature Controls                          |
|--------------------------------------------------|
| NVIDIA TCP/IP Acceleration                       |
| Group: Offload Default                           |
| Offload Default                                  |
| Group: Factory Default                           |
| Factory Default                                  |
| Table: Offloadable IP Address and Port Ranges.90 |
| Offloadable IP Address and Port Ranges 90        |
| Local IP Address                                 |
| Local IP Subnet Mask                             |
| Remote IP Address                                |
| Remote IP Subnet Mask                            |
| Beginning Port Number                            |
| Ending Port Number                               |
| Offload Setting for Inbound Connection 93        |
| Offload Setting for Outbound Connection 94       |
| Table: Application Offload Control               |
| Application Offload Control Table                |
| IP Address                                       |
| IP Subnet Mask                                   |
| Application Filename                             |
| Application Path                                 |
| Offload Enable/Disable for Inbound Connection    |
| 97                                               |
| Offload Enable/Disable for Outbound              |
| Connection                                       |
| Group: NVIDIA TCP/IP Acceleration Statistics98   |

| Received TCP Payload Bytes                   |
|----------------------------------------------|
| Transmitted TCP Payload Bytes 98             |
| Received TCP Segments                        |
| Transmitted TCP Segments                     |
| Retransmitted TCP Segments                   |
| Total ICMP "Destination Unreachable" Packets |
| Received                                     |
| IP Fragments Received                        |
| IP Packets Received with Options             |
| TCP Segments Received with Valid Reset Flag  |
| Set                                          |
| TCP Segments Transmitted with the Reset Flag |
| Set                                          |
| Auto-ACKs Transmitted                        |
| Table: Connection Table Information          |
| Connection Table Information                 |
| Connection Lifetime                          |
| TCP State                                    |
| Hardware Offload                             |
| Local IP Address                             |
| Local TCP Port                               |
| Remote IP Address                            |
| Remote TCP Port                              |

#### **C. Glossary**

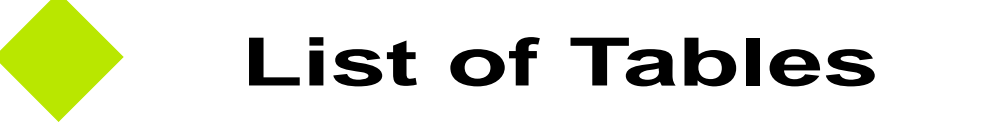

| Table 1.1 | Software, Memory, and Disk Space Requirements | 16 |
|-----------|-----------------------------------------------|----|
| Table 4.1 | Administrative Access Control Settings        | 33 |

# **List of Figures**

| Figure 1.1 | ForceWare Network Access Manager — Home Page                      | 2  |
|------------|-------------------------------------------------------------------|----|
| Figure 1.2 | Ethernet Basic Configuration                                      | 2  |
| Figure 2.1 | Security Alert—For Remote Users Only                              | 20 |
| Figure 2.2 | Certification Page—For Remote Users Only                          | 21 |
| Figure 2.3 | Certification Page—For Remote Users Only                          | 22 |
| Figure 2.4 | Certification Import Wizard—For Remote Users Only 2               | 22 |
| Figure 2.5 | Certificate Import Wizard Completion Page—For Remote Users Only 2 | 23 |
| Figure 2.6 | Root Certificate Store—For Remote Users Only                      | 23 |
| Figure 3.1 | Current Packet Processing                                         | 28 |
| Figure 3.2 | Current Packet Processing                                         | 29 |
| Figure 4.1 | Application Access Control Settings 3                             | 32 |
|            |                                                                   |    |

#### Introduction

# C H A P T E R

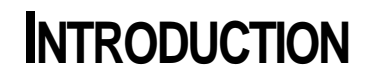

# Audience

This guide is intended for the system or network Administrator of an organization as a guide to installing and using the NVIDIA® ForceWare<sup>TM</sup> Network Access Manager (NAM) application.

**Note:** This guide assumes the reader has Administrator access privileges. Exceptions are noted, where applicable.

# About NVIDIA ForceWare Network Access Manager

Using the ForceWare Network Access Manager application, you can easily configure and control NVIDIA networking hardware and software, gather statistics, and monitor logs. ForceWare Network Access Manager gives you several choices in managing your networking hardware and software:

- "NVIDIA Command Line Interface (nCLI)" on page 10
- "Web-Based Interface" on page 11
- "WMI Script" on page 13

#### **NVIDIA Command Line Interface (nCLI)**

The ForceWare Network Access Manager provides command line access through the **nCLI** program. The nCLI command can be run in either **expert** or **interactive** mode to configure and monitor NVIDIA networking components.

• **Expert mode** is suitable for deployment in an organization by running nCLI from a login script. To use nCLI in expert mode, you need to be familiar with the syntax and characteristics of configuration parameters.

For details and examples of using the nCLI command with various Ethernet parameters, see "Ethernet Parameters Reference" on page 59.

- **Interactive mode** runs in a shell environment and is suitable for Administrators who do not have access to the syntax and characteristics of the **nCLI** configuration parameters. nCLI provides navigation feature to assist these users.
- Note: Extensive nCLI usage samples in batch file format are provided in the following *subdirectories* under the *default* path of c:\Program Files\NVIDIA Corporation\NetworkAccessManager, or a path you specify:

samples\Eth (for Ethernet)

#### samples\ActiveArmor (for NVIDIA TCP/IP Acceleration)

You can cut and paste the appropriate command and use them in batch files or in command lines.

Also see "Using The NVIDIA Command Line Interface (nCLI)" on page 41.

#### Web-Based Interface

The ForceWare Network Access Manager Web-based interface (see "Sample Web Pages" on page 12) offers convenient access through several features:

- Wizards
- Profiles
- Status summaries
- **Help**. Context-sensitive online Help is available on a wide range of features. From any ForceWare Network Access Manager Web page, click the **Help** tab (shown in Figure 1.1) to access detailed Help on the parameters you are configuring.
- Log. Log entries are saved for all networking software functions.
- **Tool tips**. When your cursor rests on the name of a parameter, its description is displayed in a popup text window, called a *tool tip*.

#### **Sample Web Pages**

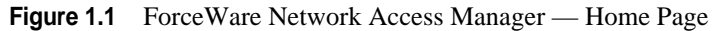

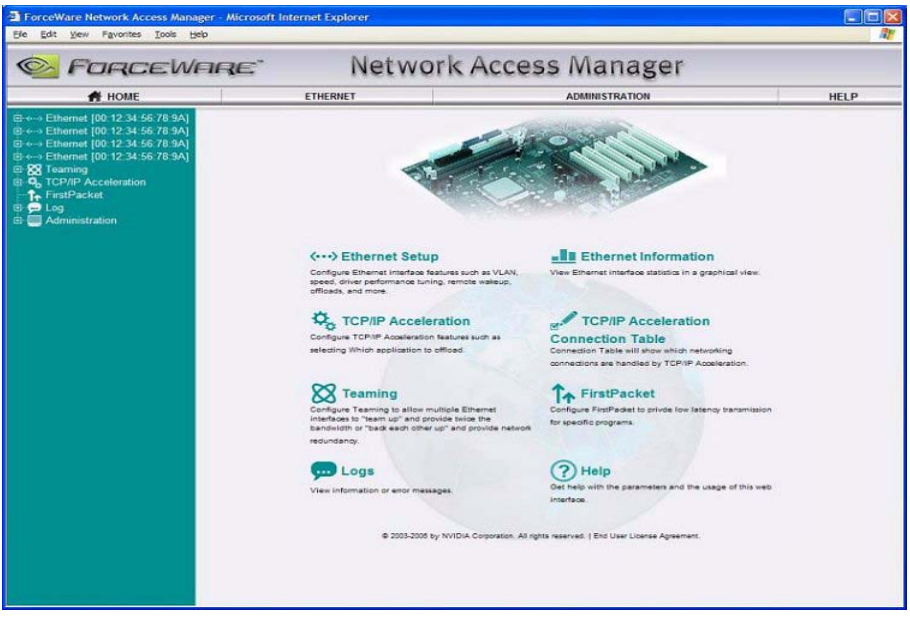

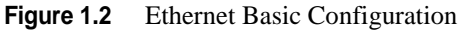

| 33-HILL COLUMNAL 34760-9444                                                                              | ogt ane?mens/index.htm | 1                                |                                             |                          | 💌 🛃 Go 🛛 📦 |
|----------------------------------------------------------------------------------------------------|------------------------|----------------------------------|---------------------------------------------|--------------------------|------------|
| 💁 Forcew                                                                                                 | ARE"                   | Network                          | < Access                                    | Manager                  |            |
| M HOME                                                                                                   | ETHERMET               | narwa                            | ι                                           | ADMENISTRATION           | HELP       |
| Beer Chernel<br>P Basic Configuration<br>D A Advanced Configuration<br>P Performance<br>P Remote Wildowp | ,                      | ermonyast Ethermol Address       | Ethernet Basic Ceef                         | Igaration                |            |
| - P Checksum Official<br>- P 002 10 (MJAN)                                                               | 4                      | urvert Elhernet Address          |                                             |                          |            |
| Finance Confermation                                                                                     | 5                      | perciDuples Settings             | Full Autonegaliati                          | on (recommended)         | ×          |
|                                                                                                    |                        | er fermance Optimization Profile | CPU Utitablem                               | × 🖾                      |            |
| But Information                                                                                          |                        | antite Walcop                    | Enable                                      | × 🖾                      |            |
| Log Settings<br>Seture Networking Engine                                                                 | <                      | hocksum Official                 | Enable                                      | × 🖾                      |            |
|                                                                                                    |                        | CP Large Send Official           | Enable                                      | <b>v</b>                 |            |
|                                                                                                    |                        | untio France                     | Only applicable for a<br>1000Mbps and above | emotions speeds of<br>e. |            |
|                                                                                                    |                        | 02.1p (Prioritation)             | Disable                                     | ×                        |            |
|                                                                                                    |                        | 12.19/06.800                     | Disable                                     | × 63                     |            |

#### Specifying Another Language for Web Page Content

ForceWare Network Access Manager supports viewing of the Web-based interface in the following languages:

- Brazilian Portuguese
- French
- German
- Italian
- Spanish
- Japanese
- Korean
- Simplified Chinese
- Traditional Chinese

For complete details, see "Installing ForceWare Network Access Manager" on page 18 and "Localizing the Web Interface" on page 24.

# **WMI Script**

You can use the Microsoft® Windows Management Instrumentation (WMI) script language to manage NVIDIA networking hardware and software.

Using WMI script language is recommended *only* for Administrators who are already familiar with programming in WMI script and who have become familiar with the syntax and characteristics of configuration parameters.

WMI script programming is being used by the IT staff of larger corporations to carry out day to day maintenance work. Overall benefits of using WMI scripts include:

- Industry standard—WMI can be implemented using languages such as VBScript and JScript.
- Ease of use
- **Common scripts**—allow access to ForceWare Network Access Manager data.
- **Flexibility**—If you are a WMI script user, you can utilize the power of the script languages to meet almost any requirements. For example, as an Administrator, you can write a WMI script to scan for Yahoo Messenger on a computer and open the appropriate port if the computer user has sufficient rights.

• **Remote use**—means you can run the WMI script language remotely and use it as a deployment tool in an organization. See "Configuration Deployment" on page 25.

For further informations, see "Using WMI Script" on page 39.

# **About Security**

Access control is based on the kind of application being run, whether you are an Administrator or non-Administrator user, and the kind of access needed—that is, local or remote.

The ForceWare Network Access Manager Web-based **Application Access Control** page ("Application Access Control Page" on page 31) enables you to configure non-Administrator access to applications, including:

- nCLI (NVIDIA command line interface)
- WMI scripting interface
- · Local and remote Web access
- **Note:** For applications that are accessed from the local computer, the application access rights depend on the current access rights for the Windows login session.
- **Note:** A non-Administrator user on a computer cannot modify the access control parameters.

For further details on security and access control, see "Application Access Control Page" on page 31.

# **System Requirements**

#### **General Requirements**

• WMI (Windows Management Instrumentation) service

**Note:** WMI service is not automatically started on Windows 2000. The ForceWare Network Installer needs to change this service to run automatically on Windows startup.

• WMI MOF compiler (MOFCOMP) must be available on your computer.

## **Notes and Tips**

- 1 You are strongly encouraged to apply the latest service packs and Security patches from Microsoft. The ForceWare Network Access Manager is compatible with Windows XP Service Pack 2. You can refer to Windows online Help for details on using Windows Update; or, from your Windows desktop, you can click **Start > Windows Update** (or **Start > Programs > Windows Update**).
- **2** In addition to keeping your operating system software up-to-date, NVIDIA strongly recommends that you purchase and use the latest anti-virus software.

#### **Hardware Requirements**

The ForceWare Network Access Manager will expose different software features based on the NVIDIA nForce-based or other hardware you are using.

# **Operating Systems**

The ForceWare Network Access Manager application supports the following Microsoft operating systems:

- Windows XP Professional Service Pack 1 or later
- Windows XP 64
- Windows 2000
- Windows Server 2003
- Windows Server 2000

## Software, Memory, and Disk Space Requirements

**Note:** All figures in Table 1.1 are estimates based on default settings and a standard operating environment

| Table 1.1 Software, Memory, and Disk Space Req | uirements |
|------------------------------------------------|-----------|
|------------------------------------------------|-----------|

| Software                                                                                                    | Memory | Disk space<br>for English | Disk Space for Non-<br>English Languages |
|----------------------------------------------------------------------------------------------------|--------|---------------------------|------------------------------------------|
| nForce Ethernet driver for Windows XP/<br>2000 and Windows XP 64<br>Note: To run the ForceWare Network Access<br>Manager software, nForce Ethernet must be<br>configured as a bridge device in the BIOS,<br>which is the factory default. | 1 MB   | 500 KB                    | Approximately 2 MB<br>per language       |
| ForceWare Network Access Manager                                                                                                    | 8 MB   | 25 MB                     |                                          |

For further information on driver installation, see "Installation Guidelines" on page 17.

# **TCP/IP Acceleration and Ethernet Parameters Reference**

Appendix A: "Ethernet Parameters Reference" on page 59, and Appendix B: "NVIDIA TCP/IP Acceleration Parameters Reference" on page 88 provide detailed parameters reference and usage information.

You can also obtain context-sensitive Help when using parameters by clicking the **Help** tab from any ForceWare Network Access Manager Web-based page.

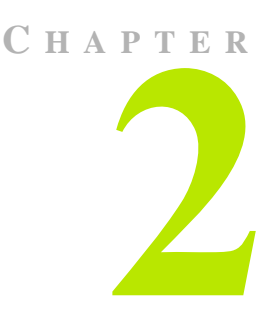

# INSTALLATION GUIDELINES

# Before Using the ForceWare Network Access Manager Installer

Before you run the ForceWare Network Access Manager installer program, NAMSetup.exe, note the following:

- The **nForce Ethernet driver** must already be installed and operational on your computer.
- You must have Administrator access rights to do the following:
  - Run the Setup installation program.
  - Uninstall and/or modify the ForceWare Network Access Manager software, as needed.
- If you are using the ForceWare Network Access Manager Web-based interface, note the following:
  - Microsoft Internet Explorer version 6 or later must be running on your computer.
  - The ForceWare Network Access Manager Web-based interface uses the NVIDIA registered TCP port 3476. Make sure no other network application uses port 3476.

# Installing ForceWare Network Access Manager

The ForceWare Network Access Manager installation program (NAMSetup.exe) and software are part of the basic nForce driver installation package, which you can usually obtain from the NVIDIA Web site (www.nvidia.com) or a partner OEM.

- **1** Download the nForce driver installation package.
- **Note:** There are two basic language editions of the nForce driver installation package: *English only* and *International*. If your preferred language is one of the following, make sure you download the International edition
  - Brazilian Portuguese
  - French
  - German
  - Italian
  - Spanish
  - Japanese
  - Korean
  - Simplified Chinese
  - Traditional Chinese
- 2 Open or save the package to a specified directory. The directory root is usually C:\NVIDIA\nForce....
- **3** If you have saved the package, manually start the **setup.exe** file or if you chose to "open" the nForce package in step 2., the **setup.exe** program automatically starts running.
- **4** When the prompt appears to install the Network Access Manager, proceed as requested, unless you want to run a "silent" installation, in which case, go to "Installing Network Access Manager in Silent Mode—Optional" on page 19.
- **5** If you are proceeding with the auto-installation of the Network Access Manager software, simply follow the prompts to complete the installation process.

The ForceWare Network Access Manager installation program (<uncompressed directory\_name>\Ethernet\NAM\NAMSetup.exe) uncompresses and saves all the relevant software in a directory you specify. By default, this directory is: c:\Program Files\NVIDIA Corporation\ NetworkAccessManager.

# Installing Network Access Manager in Silent Mode— Optional

The ForceWare Network Access Manager software supports the silent installation method, which means no user interaction is needed to install the software.

For example, as an Administrator, you may want to create a custom "silent" installation script for end users to easily install Network Access Manager software.

The silent installation process uses a response (**.iss**) file that contains information similar to what you would enter as responses to dialog boxes when running a normal setup.

# **Creating the Response File**

From the directory where the ForceWare Network Access Manager installation program is located (<uncompressed directory\_name>\Ethernet\NAM\NAMSetup.exe), follow these steps:

**1** Enter the following command:

```
NAMSetup.exe /r /f1"c:\nvidia_net.iss"
```

2 Go through the installation dialog boxes as you would in a normal autoinstallation—explained in the previous section. Note that in this installation process, you will select the options to be used in subsequent silent installations. All choices are recorded in the response file named nvidia\_net.iss.

Note: You can change the path and name of the response file by replacing c:\nvidia\_net.iss with a drive letter and file name of your choice.

The ForceWare Network Access Manager installation program runs and uncompresses all the relevant software in a directory you specify. By default, this directory is: c:\Program Files\NVIDIA Corporation\ NetworkAccessManager.

## **Running Installation in Silent Mode**

From the directory where the ForceWare Network Access Manager installation program is located (<uncompressed directory\_name>\Ethernet\NAM\ NAMSetup.exe), enter the following command to run the installation program in silent mode.

```
namsetup.exe /z"/uninstall /noreboot"
```

# Launching the ForceWare Network Access Manager Web Interface

Before you launch the ForceWare Network Access Manager Web interface, make sure you have completed running the ForceWare Network Access Manager installer program using the instructions in the previous sections of this chapter.

- 1 To launch the ForceWare Network Access Manager Web-based interface, from your Windows taskbar, click Start > Programs > NVIDIA Corporation > Network Access Manager > Web-based Interface.
- **Note:** If you are using the ForceWare Network Access Manager Web-based interface locally instead of remotely, you do not need to follow the instructions about working with security certificates as explained in the steps that follow.
- **2 Remote Users**: If you are a "remote" user of the ForceWare Network Access Manager Web-based interface, before you can enter your user name and password, a Security Alert (Figure 2.1) page appears alerting you about the managed computer's security certificate.

The security certificate is generated by the Network Access Manager to enable **Secure Sockets Layer (SSL)** to secure the communications channel.

Figure 2.1 Security Alert—For Remote Users Only

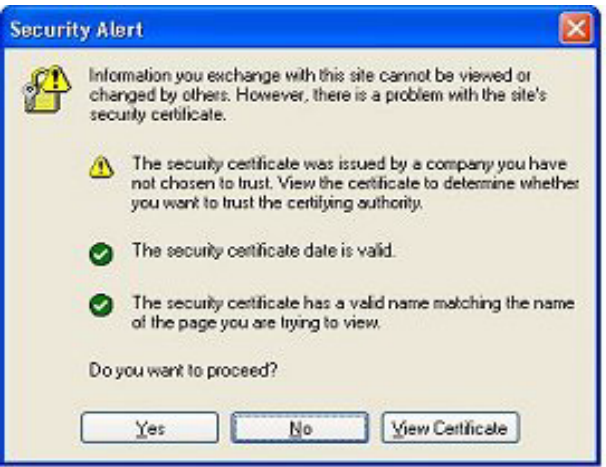

**Note:** You have to enable your browser to trust this security certificate before you can proceed. To avoid being prompted by the Web browser about the security certificate, you can choose to import the certificate in one of two ways, as explained in "Trusting the Security Certificate—For Remote Users Only" on page 21.

#### Trusting the Security Certificate—For Remote Users *Only*

#### Importing the Certificate—First Method

- 1 When you are prompted by the Web browser about the managed computer's security certificate (Figure 2.1), click **View Certificate** to display the **Certificate** page (Figure 2.2).
- **2** On the Certificate page, click **Install Certificate** to launch the **Certificate Import Wizard** page (Figure 2.3).
- **3** Click **Next** to display the **Certification Store** page (Figure 2.4).
- **4** Select Automatically select the certificate store based on the type of certificate (Figure 2.4) and click Next.

The completion page of the Certificate Import Wizard appears (Figure 2.5).

5 Click Finish. The Root Certificate Store dialog box appears (Figure 2.6).

Figure 2.2 Certification Page—For Remote Users Only

| Certificate Ini                                                        | formation                                                                   |
|------------------------------------------------------------------------|-----------------------------------------------------------------------------|
| This CA Root certific<br>install this certificat<br>Authorities store. | ale is not trusted. To enable trust,<br>e in the Trusted Rost Certification |
| Issued to: GYD                                                         | UNG-W2KC                                                                    |
| Issued by: GVD                                                         | UNG-W2KC                                                                    |
| Velid from 2/29                                                        | 12004 to 2/26/2014                                                          |
|                                                                        |                                                                             |

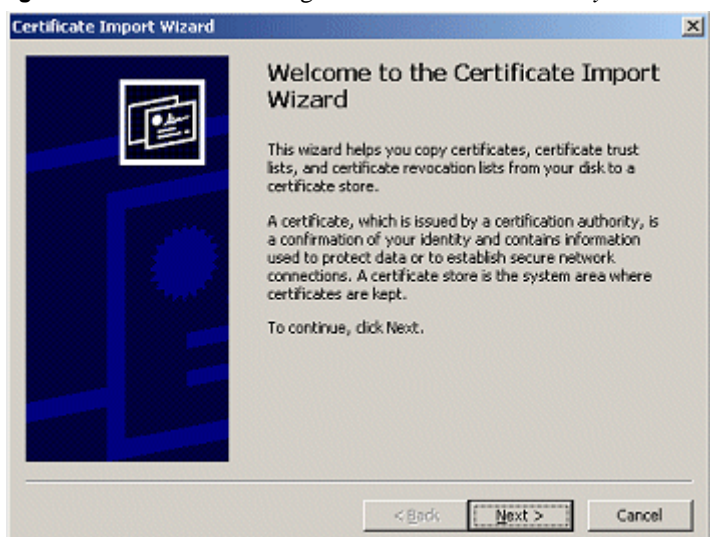

#### Figure 2.3 Certification Page—For Remote Users Only

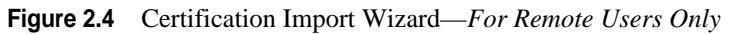

| Certificate Import Wizard                                                               | X   |
|-----------------------------------------------------------------------------------------|-----|
| Certificate Store<br>Certificate stores are system areas where certificates are kept.   |     |
| Windows can automatically select a certificate store, or you can specify a location for |     |
| Automatically select the certificate store based on the type of certificate             |     |
| O Bace all certificates in the following store                                          |     |
| Certificate store:                                                                      |     |
| Personal Epowse                                                                         |     |
|                                                                                         |     |
|                                                                                         |     |
|                                                                                         |     |
| < Back Next > Can                                                                       | cel |

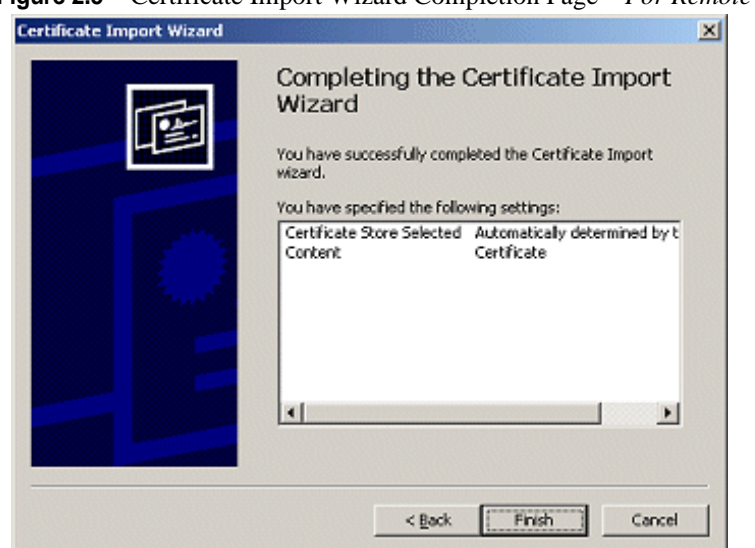

Figure 2.5 Certificate Import Wizard Completion Page—For Remote Users Only

Figure 2.6 Root Certificate Store—For Remote Users Only

| Root Cerl | tificate Store 🔀                                                                                                    |
|-----------|----------------------------------------------------------------------------------------------------|
| 1         | Do you want to ADD the following certificate to the Root Store?<br>Subject :, localhost,,,,,<br>Issuer : Self Issued<br>Time Validity : Monday, March 15, 2004 through Thursday, March 13, 2014<br>Serial Number : 00<br>Thumbprint (sha1) : 96E38EA5 E837A370 60287948 71F83737 D68684C8<br>Thumbprint (md5) : 7C8F086C F119C3C5 17BACFA5 41F26C59<br>Yes |

6 Click Yes to add the certificate to the Root Store.

#### Importing the Certificate—Second Method

This method is more secure than the "Importing the Certificate—First Method" on page 21 as you are assured that the certificate comes from the managed computer.

Note that on the managed computer, the certificate is stored in:

# <install directory>\Apache Group\Apache2\conf\ssl\ server.crt

where *<install directory>* is the directory where Network Access Manager is installed.

The "default" installation directory is c:\Program Files\NVIDIA Corporation\NetworkAccessManager.

- 1 Copy the **server.crt** certificate to the computer that is the remote Web browser.
- **2** On the remote Web browser, launch Internet Explorer.
- **3** Go to **Tools** > **Internet Options** > **Content** > **Certificates** and click **Import** to launch the **Certificate Import Wizard** page (Figure 2.4).
- 4 Click Next to display the Certification Store page (Figure 2.4).
- **5** Select Automatically select the certificate store based on the type of certificate (Figure 2.4) and click Next.

The completion page of the Certificate Import Wizard appears (Figure 2.5).

- 6 Click Finish to display the Root Certificate Store dialog box (Figure 2.6).
- 7 Click **Yes** to add the certificate to the Root Store.

#### Localizing the Web Interface

If you have installed the "International" edition of the ForceWare Network software as explained in "Installing ForceWare Network Access Manager" on page 18, then follow these steps available from the Internet Explorer menu to enable one of the non-English languages supported by your ForceWare Network Access Manager Web browser.

- **Note:** The Network Access Manager has components that are applications based on Windows, such as the NVIDIA System Tray or the IAM pop-up dialog. These application are only displayed in the language used by the Windows operating system.
- 1 In Internet Explorer, on the **Tools** menu, click **Internet Options**.
- 2 On the General tab, click Languages.
- 3 Click Add.
- **4** Select the language you want to add. The following languages are supported by your ForceWare Network Access Manager Web browser:
  - Brazilian Portuguese
  - French
  - German
  - Italian
  - Spanish

- Japanese
- Korean
- Simplified Chinese
- Traditional Chinese
- 5 Click OK. The language you added appears in the Language: list.
- **6** If more than one language appears in the list and you want to activate the language you just added, move it to the top of the list.
- 7 Click **OK** and click **OK** again to exit the Internet Options dialog box.
- 8 Press F5 to refresh your screen.

The Web interface now appears in your chosen language.

# **Configuration Deployment**

Configuration deployment means configuring multiple computers to use the same configuration through an "automated" procedure.

You can use any one of the following configuration methods:

- Run the nCLI command to change parameters during the login script.
- Run nCLI to configure one parameter at a time or use the import command for bulk configuration.
  - Note: Sample command line access scripts can be found in the sample directory, under the *default* path of c:\Program Files\NVIDIA Corporation\NetworkAccessManager, or the path you specified. See "Using The NVIDIA Command Line Interface (nCLI)" on page 41 section for more information.
- Create and run WMI scripts to change parameter when executing the login script.

# **Before You Begin**

• WMI script usage samples are provided in the following subdirectories:

#### samples\Eth

#### samples\ActiveArmor

under the default path of c:\Program Files\NVIDIA Corporation\ NetworkAccessManager, or the path you specified.

- You can cut and paste the appropriate command and use them in a batch file or the command line. For further details, see "Using WMI Script" on page 39.
- To use WMI scripting, you must be familiar with the syntax and characteristics of configuration parameters.

See the "Ethernet Parameters Reference" on page 59, and "NVIDIA TCP/IP Acceleration Parameters Reference" on page 88 for details.

For additional details, refer to the Microsoft documentation on WMI scripting.

**Note:** Many Ethernet parameters require restarting the network driver for script changes to take effect. When the network driver is restarted, network connections will terminate, which will terminate the login

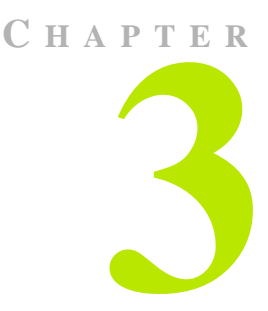

# NVIDIA TCP/IP ACCELERATION TECHNOLOGY

# About NVIDIA TCP/IP Acceleration Technology

The NVIDIA TCP/IP Acceleration is a networking solution that includes both a dedicated processor for accelerating networking traffic processing and hardware-optimized software. NVIDIA TCP/IP Acceleration provides deep levels of networking and traffic inspections at full-duplex gigabit Ethernet speeds. By offloading CPU-intensive packet filtering tasks in hardware, NVIDIA TCP/IP Acceleration delivers the highest system performance.

The NVIDIA TCP/IP Acceleration offloading policy is defined using the Webbased Network Access Manager. Under the TCP/IP Acceleration menu, user can click to obtain links to Web pages that allow you to configure NVIDIA TCP/IP Acceleration and to observe its operation.

For detailed information on how to configure NVIDIA TCP/IP Acceleration, refer to the Network Access Manager online Web Help.

Note: NVDIA TCP/IP Acceleration is available only on certain nForce systems.

# **Reduced CPU Utilization**

In traditional networking environments, inspecting packets is laborious and affects CPU overhead, memory bandwidth, and overall system latency (Figure 3.1). For example, packets move from MAC to driver; from driver to stack within kernel space; and from stack to application, crossing the kernel-space/ user-space boundary. All those memory copy operations are CPU intensive and time consuming, and the driver and stack processing that occurs between the copies uses an excessive number of CPU cycles.

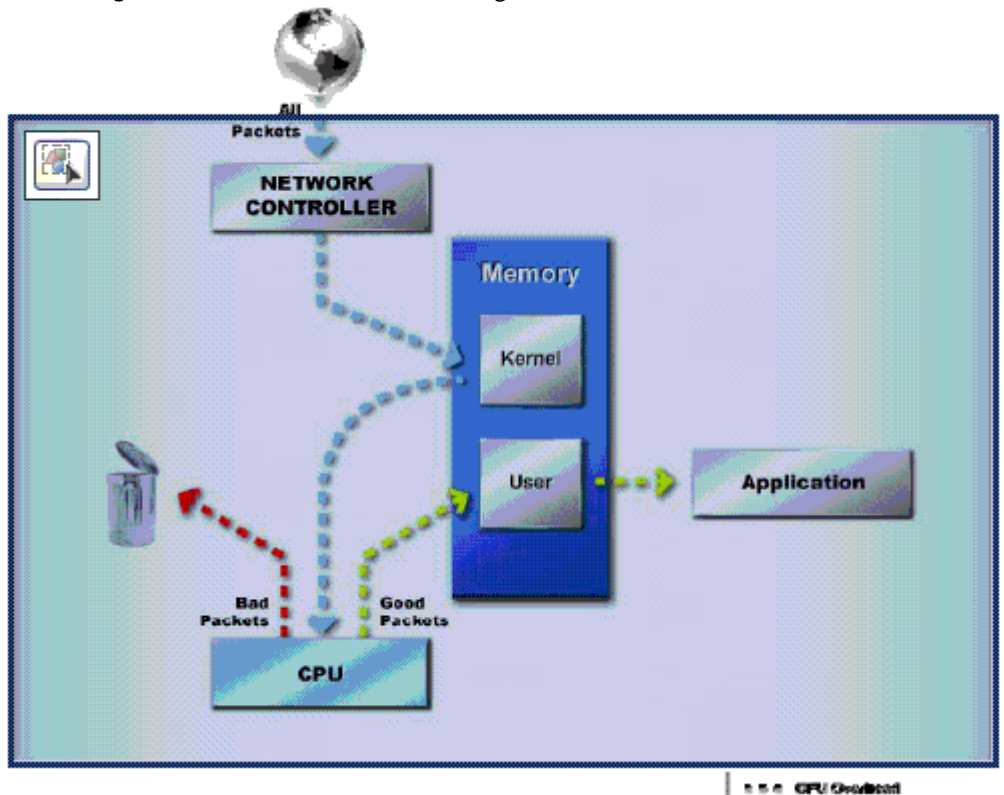

Figure 3.1 Current Packet Processing

In comparison, the NVIDIA TCP/IP Acceleration engine discards bad packets before the CPU sees them. Plus, good packets take an "express lane" and bypass the traditional "network stack" process, improving overall throughput and lowering CPU utilization (Figure 3.2). With TCP/IP Acceleration, the payload of all good packets is placed directly into application memory, which avoids up to three CPU-intensive copy operations (from MAC to driver; from driver to stack within kernel space; and from stack to application, which involves crossing the kernel-space/user-space boundary).

The NVIDIA TCP/IP Acceleration processes all the relevant protocol headers and validates them against the list of allowed connections and the most recent connection state so that only valid packets are accepted from (or allowed onto) the network.

By examining the packets in hardware and placing the packet data directly into the application's buffers, NVIDIA TCP/IP Acceleration provides the highest performance and most efficient networking security solution available for any personal computer platform.

In addition to its packet inspection efficiencies, NVIDIA TCP/IP Acceleration provides three other major features: instant-on protection, enhanced security and tamper resistance, and support for Microsoft TCP Chimney Architecture.

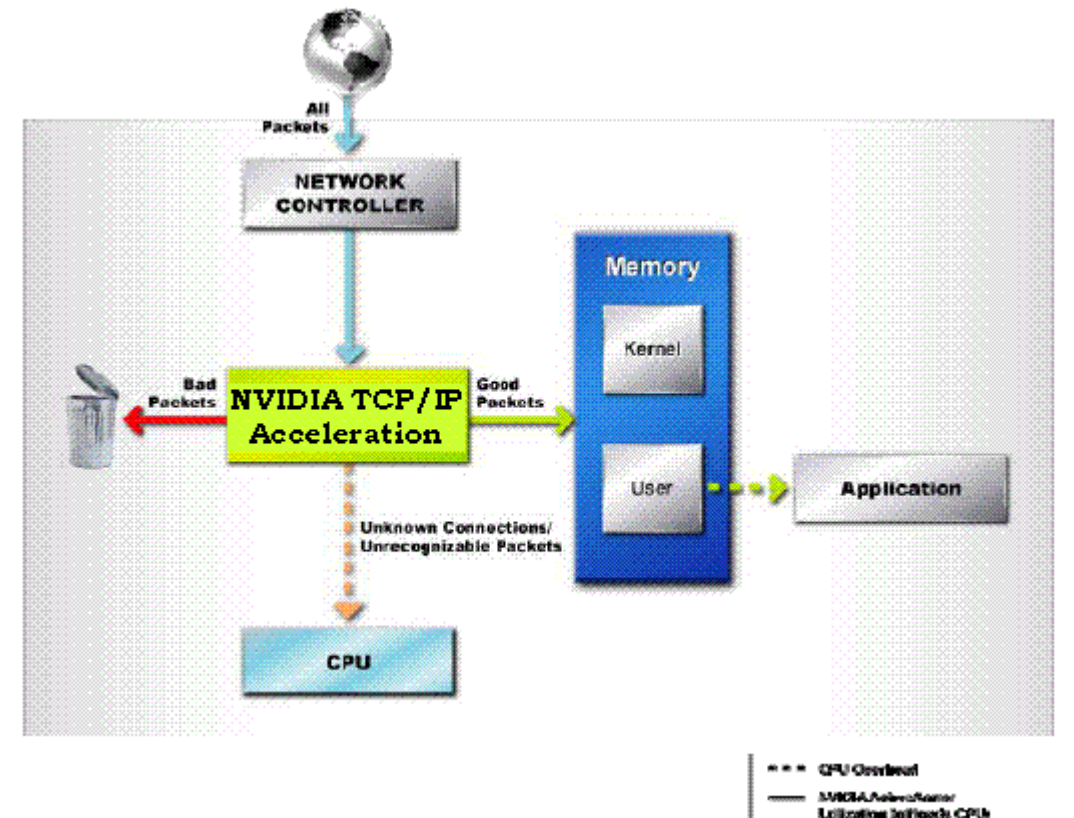

Figure 3.2 Current Packet Processing

# **Notes and Warnings**

**Note:** NVIDIA TCP/IP Acceleration functionality is disabled by default. When TCP/IP acceleration is enabled, all TCP/IP connections will be offloaded.

**WARNING:** If you have a software firewall installed on your system, enabling NVIDIA TCP/IP Acceleration technology may cause some network traffic to bypass your firewall. A warning message indicating this is displayed when a user enables TCP/IP acceleration.

- Appendix C: "NVIDIA TCP/IP Acceleration Parameters Reference" on page 88 is an NVIDIA Reference guide, categorizing the parameters by group and table names.
- When you are using the TCP/IP Acceleration parameters from the ForceWare Network Access Manager Web-based interface, you can access online Help by clicking the **Help** tab.

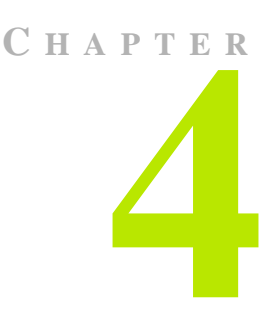

# **ADMINISTRATIVE TASKS**

# Accessing the Administration Menu

- 1 Open the ForceWare Network Access Manager Web menu.
- 2 Click the Administration menu on the left of the window to expand it so that you can see the various menu choices.
- 3 Click the menu item to display its associated page on the right.

# **Application Access Control Page**

From the Administration menu, click **Access Control** to display the **Application Access Control** page (Figure 4.1).

You can use the Application Access Control page to configure the application access permissions. Note the following about these permissions:

- Permissions apply only to non-Administrator and remote users.
- You must have Administrator rights to configure permissions from the local computer.

An Administrator on a local computer has access to all applications and configuration information—WMI scripts, the command line, and the Web interfaces—provided they are installed on the computer. The access control settings do not affect the Administrator.

• These permissions cannot be viewed, accessed, or configured *remotely*, even by an Administrator.

| ForceWare Network Access Manager - Microsoft Internet Explorer         Ple       Edit       Wew Peworites       Tools       Help       Address       @ Provide State State                                                                                                    | • • • • • •                      |                                                                                                    | <u> </u>                                                                                                    |                                                                                                    |                               |      |
|----------------------------------------------------------------------------------------------------|----------------------------------|----------------------------------------------------------------------------------------------------|----------------------------------------------------------------------------------------------------|----------------------------------------------------------------------------------------------------|-------------------------------|------|
| Pile Edit Wew Revortes Tools Help       Address       Environmenutive exeminant indexistion       Image: Constraint indexistion       Image: Constraint indexistion                                                                                                    | ForceWare Network Access Manag   | ger - Microsoft Internet E                                                                                                    | xplorer                                                                                                    |                                                                                                    |                               |      |
| Image: Control       Image: Control       Image: Control         Image: Control       Image: Control       Image: Control         Image: Conton       Image: Conton                                                                                                    | File Edit View Pavorites Tools I | telp 🛛 Address 😭 zelvost 🕄                                                                                                    | 9476/ogi-bin/nogir.exe/men/                                                                                                    | u'ndex html 🝸 🔂 G                                                                                                    | io Links <sup>39</sup>        | - 💏  |
| Mome       Ethernet       Administration       HELP         Image: Stream of the stream of the strea                                                                                | 3 · 🗇 🖹 🗟 🏠 🔎                    | ی کی 😔 ጵ 🖉                                                                                                    | 🛛 🖂 • 🧾 😿 •                                                                                                    | 11 ·3                                                                                                    |                               |      |
| HOME     ETHERNET     ADMINISTRATION     HELP          ⊕ ↔ Ethernet [00:12:34:56:78:9A]<br>⊕ ↔ Ethernet [00:12:34:56:78:9A]<br>⊕ ↔ Ethernet [00:12:34:56:78:9A]                                                                                                    | 💁 ForceWi                        | are Netv                                                                                                    | vork Acc                                                                                                    | ess Mar                                                                                                    | lager                         |      |
| ⊕ ←→ Ethernet [00:12:34:56:78:9A]           Application Access Control             ⊕ ←→ Ethernet [00:12:34:56:78:9A]           ⊕ Ethernet [00:12:34:56:78:9A]             ⊕ ←→ Ethernet [00:12:34:56:78:9A]           ⊕ Ethernet [00:12:34:56:78:9A]             ⊕ ←→ Ethernet [00:12:34:56:78:9A]           ⊕ Ethernet [00:12:34:56:78:9A]             ⊕ ←→ Ethernet [00:12:34:56:78:9A]           ⊕ Ethernet [00:12:34:56:78:9A]             ⊕ ←→ Ethernet [00:12:34:56:78:9A]           ⊕ Ethernet [00:12:34:56:78:9A]             ⊕ ←→ Ethernet [00:12:34:56:78:9A]           ⊕ Ethernet [00:12:34:56:78:9A]             ⊕ ←→ Ethernet [00:12:34:56:78:9A]           ⊕ Ethernet [00:12:34:56:78:9A]             ⊕ ←→ Ethernet [00:12:34:56:78:9A]           ⊕ Ethernet [00:12:34:56:78:9A]             ⊕ ←→ Ethernet [00:12:34:56:78:9A]           ⊕ Ethernet [00:12:34:56:78:9A]             ⊕ ←→ Ethernet [00:12:34:56:78:9A]           ⊕ Ethernet [00:12:34:56:78:9A]             ⊕ ←→ Ethernet [00:12:34:56:78:9A]           ⊕ Ethernet [00:12:34:56:78:9A]             ⊕ ← → Application           ↓ Ethernet [00:12:34:56:78:9A]             ⊕ ← → Port          Berrote access to Web interface                                                                                                    | # HOME                           | ETHERNET                                                                                                    | AD                                                                                                    | MINISTRATION                                                                                                    | 2010-021002/00                | HELP |
| Global Statistics     Gonection Table     FirstPacket     Gonge password     Change password     Chan |                                  | Except for     "Users v      Local access      Remote access      Keep or     Change     characters a     sensitive)      P addre      P addre | Application Ar<br>Remote Web access, these<br>users<br>with Administrator rights can<br>to Web interface<br>is to Web interface<br>unrent password<br>apassword: (0-255 charact<br>alowed a-2, 0-9 and space,<br>ess: (optional)<br>ess mask: (optional) | Allow access and access allow access allow a | Administrator<br>Feations. ** |      |

Figure 4.1 Application Access Control Settings

**Note:** Most of the access control in place will work only if the applications are installed on the NTFS file system, so it is recommended that you use NTFS, however the application will still function if installed on a FAT file system.

## **Default Administrative Access Control Settings**

Figure 4.1 shows the "default" access settings of the ForceWare Network Access Manager software.

Note: You can also control access by using nCLI parameters such as AccessCLI, AccessWMIScript, etc.

| Feature                                       |      | Type of Access     |           |                                                                                                    |  |  |
|-----------------------------------------------|------|--------------------|-----------|----------------------------------------------------------------------------------------------------|--|--|
|                                               | nCLI | WMI Script         | Web Local | Web Remote                                                                                                    |  |  |
| Ethernet and<br>NVIDIA TCP/IP<br>Acceleration |      | Any user           |           | Any user with the correct<br>password and IP address/mask<br>pair will be granted remote Web<br>access with Administrator rights. |  |  |
| Ability to change access settings             |      | Administrator only |           | NA                                                                                                    |  |  |

 Table 4.1
 Administrative Access Control Settings

## **Command Line Access**

**Note:** The Access to CLI parameter is displayed only if the nCLI program is installed on the computer.

#### Default: Allow access

This field lets you specify whether to **Allow** or **Deny** command line access to the non-Administrator users.

If local command line access is denied, non-Administrator users cannot access the Network Access Manager. Regardless of this setting, users with Administrator privileges can always access the Web interface.

# WMI Script

#### Default: Allow access

This field lets you specify whether to **Allow** or **Deny** WMI scripting access to the non-Administrator users.

*If disabled*, no instances of WMI classes, which are part of the NVIDIA namespace, will be available through WMI script or other third party WMI application.

Administrator users can always access WMI using scripts.

## Local Web Access

Default: Local Web access is Allow.

This options allows or denies access to the Web interface from the local computer.

If local Web access is denied, non-Administrator users cannot access the Network Access Manager. Regardless of this setting, users with Administrator privileges can always access the Web interface.

## **Remote Web Access**

#### Default: Remote Web access is Deny.

**Note:** Communication between remote Web client and Network Access Manager is protected by SSL. For maximum security, you are encouraged to disable remote Web access.

When connecting to the Web interface from a remote computer using the following command:

#### https://<computer name>:3476

type **admin** as the user name, as shown below:

username: admin

password: \_\_\_\_\_ (password is blank by default)

**Note:** The password for this account can be changed. The password must be less than 255 characters. Valid characters are a through z, A through Z, 0 through 9, and space.

#### **Additional Notes**

- Remote access to Network Access Manager is most suitable from a home environment.
- Remote access to Network Access Manager provides limited access to the IP address/mask and can also be restricted based on the IP address or subnet address.
- Remote Web access activities are stored in the Log.
- To view the log from the Web interface, select **NVIDIA TCP/IP** Acceleration > Log from the Network Access Manager Web interface.

- To save unsuccessful remote Web access messages, follow these steps:
  - a From the Web interface, select NVIDIA TCP/IP Acceleration > Log Settings from the Network Access Manager Web interface.
  - **b** Select the **Resource, error, and warning** option to log warning messages.
- To save successful remote Web access message, follow these steps:
  - a Select the **Resource**, error, warning, and informational option.
  - a Select the **Successful packets** check box to insert a check mark.

#### Password

**Default:** *No password—the password string is empty.* 

When you enable remote Web access, you can set a password.

Note: The user name for remote access is "admin".

## IP Address and IP Address Mask — optional

#### Default: No IP address or mask

An IP address or a subnet (specified as a combination of an IP address and an IP address mask) can be used to restrict remote access to the computer such that access is limited to computers on the indicated IP subnet.

**Note:** To restrict access to only one computer, you can specify an IP address and no IP address mask. Specifying an IP address mask *without* an IP address is *invalid*.

# **Restore Factory Defaults**

- **1** Follow one of these steps:
  - Click **Ethernet** to restore factory default values to all the Ethernet-related parameters.
  - Click **TCP/IP Acceleration** to restore factory default values to all the NVIDIA TCP/IP Acceleration parameters.
- **2** After you make a selection, click **Start Restore** to restore the selected factory default values.

An alert appears asking you to confirm whether you want to wipe out your current settings and replace them with the default values.

**3** To proceed click **OK**. To cancel the operation, click **Cancel**.

# **Display Settings**

The **Display Settings** page allows you to configure the font size for the pages and the refresh rate for the statistics pages.

**Note:** You can also view tooltip **Help** when you move the mouse over a parameter name.

- Statistics refresh rate (Min 1, Max 65535) controls the refresh rate of all the statistics pages in the Web interface.
  - Range of values: 1 to 65535 seconds
  - Default: 10 seconds
- Font size controls the font size used in the Web interface. The options are:
  - Default font
  - Small font

Note: Click Apply for the changes to take effect.

# **Backup/Restore**

The Backup/Restore page allows you to backup your configuration to a file or restore your configuration from a file you specify.

- Click **Backup** to launch the "Backup Configuration" page described below, which will allow you to backup your configuration to a file.
- Click **Restore** to launch the "Restore User Configuration" page described below, which will allow you to restore the configuration you have backed up in a file.

# **Backup Configuration**

The **Backup Configuration** page will allow you to export the current configuration into a file. You can select the filename and also provide a brief description to be added to the top of the file. Once the backup is completed, a link to the file will be provided. You can right click on the link and save the file to any folder you want.

• Backup filename is the filename of the backup file created.

Note: The *default* file name is export.txt

- **Description**. You can enter a short description of the configuration you are backing up. This description will be added to the top of the file along with the date and time of the backup.
- Configuration. You can choose any combination of the Ethernet and TCP/ IP Acceleration components to back up.

**Note:** If you don't choose one of the components, you will get an empty backup file.

• **Backup**. Click **Backup** to start backing up the configuration settings for the selected components.

## **Restore User Configuration**

This **Restore User Configuration** page lets you restore or import the configuration settings from a backup file, which will replace all your current configuration with the values is the file.

• **Configuration File to Upload.** Browse the folders in your computer and choose the backup file with the configuration you want to restore.

**Note:** If you don't specify a file, the last configuration you exported will be restored.

- **Restore**. Click **Restore** to restore configuration values contained in the specified file.
  - **Note:** A warning will be displayed indicating that the network interface might have to be restarted for these settings to take effect. You might lose connection to the server but can get back to the page by clicking the **Refresh** once the changes are applied. To proceed click **OK**; to cancel the operation, click **Cancel**.

At the end of the restore operation, a log appears indicating any errors in the restore operation. You can restore the previous settings by clicking **Restore Backup**.

# ForceWare Network Access Manager Software Version

From the main ForceWare Network Access Manager menu, click Administration - Software Version to display the Network Access Manager Software Version page.

This page displays the version information of the NVIDIA networking software you have installed on this computer, which includes the NVIDIA display and networking drivers and Network Access Manager.
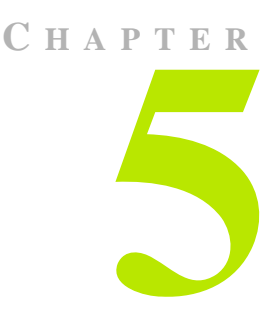

# USING WMI SCRIPT

# **Before You Begin**

Using WMI script language is recommended *only* for Administrators who are already familiar with programming in WMI script and who have become familiar with the syntax and characteristics of configuration parameters—see "Ethernet Parameters Reference" on page A-59 and "NVIDIA TCP/IP Acceleration Parameters Reference" on page B-88.

**Note:** For further information, you may want to consult the Microsoft documentation on WMI scripting.

# **Benefits of Using WMI Script**

WMI script programming is being used by the IT staff of larger corporations to carry out day to day maintenance work. The overall benefits of using WMI scripts include:

- **Industry standard**—WMI can be implemented using languages such as Visual Basic Script and JavaScript.
- Ease of use
- **Common scripts**—allow access to NVIDIA ForceWare Network Access Manager data.
- **Flexibility**—The WMI script user can utilize the power of the script languages to meet almost any requirements. For example, as an Administrator, you can write a WMI script to scan for Yahoo Messenger on a computer and open the appropriate port if the computer user has sufficient rights.

• **Remote use**—you can run WMI script remotely and use it as a deployment tool in an organization. See "Configuration Deployment" on page 25.

### **Overview**

WMI technology is Microsoft Windows's implementation of **Web-Based Enterprise Management (WBEM)**, an industry standard for management infrastructure that supports **Common Information Model (CIM)**, **Managed Object Format (MOF)**, and a common programming interface.

WMI consists of a management infrastructure (CIM object manager) and WMI custom Providers that communicate with each other through a common programming interface using **Component Object Model** (**COM**).

The WMI technology also provides support for third-party Custom Providers. **Custom Providers** can be used to service requests related to managed objects that are environment-specific.

Providers typically do the following:

- Use the **MOF** language to define and create classes.
- Use the WMI API to
  - access the CIM Object Manager (CIMOM) object repository
  - respond to CIMOM requests made initially by applications.

The ForceWare Network Access Manager solutions supports

- CIM extension schemas
- Custom Providers.

For further details. see the following Web site:

```
http://msdn.microsoft.com/library/default.asp?url=/library/
en-us/dnwmi/html/wmiscript.asp
```

### **Advanced Topic**

#### **NVIDIA Namespace**

NVIDIA ForceWare Network Access Manager classes are located under root/ NVIDIA namespace in the WMI repository.

**Note:** It is strongly recommended that you do not modify anything in the NVIDIA namespace; for example, do not add or remove classes, or

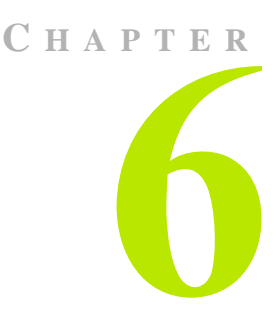

# USING THE NVIDIA COMMAND LINE INTERFACE (NCLI)

# **Conventions Used**

Text in "code" font (this is code font) means it is text that is displayed on your screen. Text in bold "code" font (bold code font) indicates text you type on your computer.

# **About Examples Used**

Examples are used to show how to use the nCLI (NVIDIA Command Line Interface) command and parameters in "Expert" mode (not Interactive mode) to configure some of the networking features of the ForceWare Network Access Manager application. You can simplify the example to suit your needs.

Note: Examples are also provided in the samples subdirectory, under the default path of c:\Program Files\NVIDIA Corporation\ NetworkAccessManager, or your user-specified path.

### **Parameters**

The nCLI command accepts the following classes of parameters:

- Single parameters contain a single value of some type.
- **Table** parameters contain data grouped in rows. Each row follows a fixed structure. You can only perform row operations on tables.

- **Group** parameters, such as **Group** get is useful in that you can view the value of all parameters inside a group with one command.
- Namespace parameters are a collection of tables and other parameters. Namespace is a way to group parameters. You can only browse into a namespace. No Set or Get commands are allowed on namespace parameters.

### **Modes of Operation**

You can run nCLI in either "Expert Mode" or "Interactive Mode". nCLI also supports import/export functions and expert commands grouped in batch files.

The key difference between expert mode and interactive mode is whether the control is switched back to command prompt when a command has completed.

### **Expert Mode**

In expert mode, the control is switched back to the command prompt after a command has completed executing.

From the command prompt, if you type **ncli** followed by a parameter, you exit to the command prompt after the command has completed.

### **Interactive Mode**

In interactive mode, the control remains in nCLI until you type **quit** to exit nCLI. You remain in the nCLI shell during interactive operations.

You can enter interactive mode in two ways:

#### **First Method**

1 From the command prompt, type **ncli** and press Enter.

The nCLI command prompt (nCLI>) appears to indicate nCLI is ready to accept a command.

2 You can now type commands in the nCLI mode without having to prefix the keyword ncli.

### Second Method

Enter an incomplete command from the command prompt. For example:

```
ncli set ASFSupport
```

nCLI automatically enters interactive mode. When this command completes, you will exit to the command prompt.

### **Using Single Parameters**

Get and Set are the two most frequently used nCLI operations.

- Get is used to retrieve the setting of a parameter and can be invoked on single, group, and table parameters.
- Set is used to change or update the current setting of a parameter. It can be used in an "expert" mode, where the command is done in one line, or it can be used in "interactive" mode.

Single parameter Get and Set operations are discussed with examples in the sections that follow.

#### Set

Using the **Set** command in expert mode is intended for expert users to set a single parameter on a single computer. Using expert set requires knowing the correct (error-free) format or selection for the parameter and, therefore, requires familiarity with the distinguished name of the single parameter.

Some frequently set parameters, such as **ASFSupport enable** or **ASFSupport disable**, are usually set using expert mode.

**Note:** These commands can also be included in script or batch files.

#### Example — (Expert Mode)

```
c:\Program Files\NVIDIA Corporation\NetworkAccessManager\
bin>ncli set ASFSupport enable
```

#### Set

Using interactive set doesn't require too much prior knowledge of the parameter. In the following case, the parameter to be set, FwlDHCPServer, is a selection, so the two choices are shown to help you select a value.

#### Example — (Interactive Mode)

```
C:\Program Files\NVIDIA Corporation\NetworkAccessManager\
bin>ncli
NVIDIA Network Management Framework Version 01.00
ncli>set fwldhcpserver
```

FwlDHCPServer:
1 Disable
2 Enable
choose one(Enable): 1
ncli>quit
C:\Program Files\NVIDIA Corporation\NetworkAccessManager\bin>

#### Get

#### Example — (Expert Mode)

c:\Program Files\NVIDIA Corporation\NetworkAccessManager\ bin>ncli get ASFSupport NVIDIA ForceWare Network Access Manager Framework Version 01.00 ASFSupport enable

#### Example — (Interactive Mode)

C:\Program Files\NVIDIA Corporation\NetworkAccessManager\ bin>ncli NVIDIA Network Management Framework Version 01.00 ncli>get nv fwlstat FwlStatICMPInPktsAllowed 29303 FwlStatICMPInPktsDenied 19203 FwlStatICMPOutPktsAllowed 783847 FwlStatICMPOutPktsDenied 37487 FwlStatOtherInPktsAllowed 949849 FwlStatOtherInPktsDenied 389238 FwlStatOtherOutPktsAllowed 34343 FwlStatOtherOutPktsDenied 343423893 FwlStatTCPInConnectionsAllowed 123124 FwlStatTCPInConnectionsDenied 999999 FwlStatTCPInPktsAllowed 44444444049 FwlStatTCPInPktsDenied 9 FwlStatTCPOutConnectionsAllowed 10202 FwlStatTCPOutConnectionsDenied 37437 FwlStatTCPOutPktsAllowed 0 FwlStatTCPOutPktsDenied 3243244012

```
FwlStatUDPInConnectionsAllowed 405
FwlStatUDPInConnectionsDenied 4046
FwlStatUDPInPktsAllowed 34343
FwlStatUDPOntConnectionsAllowed 4047
FwlStatUDPOutConnectionsDenied 440040048
FwlStatUDPOutPktsAllowed 4444
FwlStatUDPOutPktsDenied 5555
ncli>quit
```

### Help

#### Example — (Expert Mode)

c:\Program Files\NVIDIA Corporation\NetworkAccessManager\ bin>ncli help ASFSupport

NVIDIA ForceWare Network Access Manager Framework Version 01.00

Enable or disable ASF (Alert Standard Format). ASF is an industry specification that defines alerting capability in both OS-present and OS-absent environments.

### **Using Table Parameters**

A table is a collection of groups (rows) that share the same fields (columns). Tables are frequently used to store the settings for rules, filters, and statistics. Each row inside the table is uniquely identified by a **key**. A key is composed of one or more of fields of a row.

### **Interactive and Expert Commands**

nCLI supports both interactive and expert operations on tables.

- Interactive mode is recommended for average users.
- **Expert** operations on tables are usually executed through batch files. Expert users can also use the export/import method and text file to set up tables quickly.

Note: Only *expert users* need to know the key format and composition.

#### **Expert Commands**

Due to the inherent complexity, expert commands are not as intuitive as interactive commands. The syntax of an expert command is shown below. Examples are also provided in the samples subdirectory, under the default path of c:\Program Files\NVIDIA Corporation\NetworkAccessManager, or your user-specified path.

#### Syntax

```
ncli addrow <tablename>
<column1>=<column1value>,<column2>=<column2value>,..î
ncli editrow
<tablename>.<key1>=<key1value>,<key2>=<key2value>,..î
<column1>=<column1value>,<column2>=<column2value>,..î
ncli delrow
<tablename>.<key1>=<key1value>,<key2>=<key2value>,..î
```

#### Examples

In the examples in this section:

- A new row for IPv6 EtherType is added and initially set to Allow.
- The table is then edited with the IPv6 EtherType rule set to **Deny**.
- Finally, the entire row is deleted.

```
c:\Program Files\NVIDIA Corporation\NetworkAccessManager\
bin>ncli addrow NV_FwlEtherType
"EtherType=34525,EtherTypeName=IPv6,EtherTypeRule=Allow"
c:\Program Files\NVIDIA Corporation\NetworkAccessManager\
bin>ncli editrow NV_FwlEtherType.EtherType=34525"
"EtherType=34525,EtherTypeName=IPv6,EtherTypeRule=Deny"
c:\Program Files\NVIDIA Corporation\NetworkAccessManager\
bin>ncli delrow NV_FwlEtherType.EtherType=34525
```

### Add Row

The following example shows how to add three rows to an empty table (**NV\_FwlEtherType**), edit the table (see "Edit Row" on page 49), and then delete (see "Delete Row" on page 49) one row.

### Example — (Expert Mode)

c:\Program Files\NVIDIA Corporation\NetworkAccessManager\ bin>ncli addrow NV\_FwlEtherType

NVIDIA ForceWare Network Access Manager Framework Version 01.00

EtherType:2048

EtherTypeName:IP EtherTypeRule 1 Deny 2 Allow choose one: 2 c:\Program Files\NVIDIA Corporation\NetworkAccessManager\ bin>ncli addrow NV\_FwlEtherType NVIDIA ForceWare Network Access Manager Framework Version 01.00 EtherType:2054

EtherTypeName:ARP

EtherTypeRule

1 Deny

2 Allow

choose one:  ${\bf 2}$ 

c:\Program Files\NVIDIA Corporation\NetworkAccessManager\ bin>ncli addrow NV\_FwlEtherType

NVIDIA ForceWare Network Access Manager Framework Version 01.00

```
EtherType: 32923
```

EtherTypeName: AppleTalk

```
EtherTypeRule
```

1 Deny

2 Allow

choose one: 1

#### Get Row

The command getrow displays table data one row at a time without any text being truncated.

#### Example — (Expert Mode)

```
c:\Program Files\NVIDIA Corporation\NetworkAccessManager\
bin>ncli getrow nv_fwlapp
...
```

. . . .

#### Example — (Interactive Mode)

c:\Program Files\NVIDIA Corporation\NetworkAccessManager\ bin>ncli NVIDIA ForceWare Network Access Manager Framework Version 01.00 ncli>getrow nv fwlapp FwlAppCheckSum 38297 wlAppCompany Microsoft Corporation wlAppCurrentLevels 16 wlAppDescription LSA Shell (Export Version) wlAppName lsass.exe wlAppPath c:\windows\system32\lsass.exe wlAppRiskLevels 75492 wlAppRule Allow wlAppRulePrompt false wlAppVersion 5.1.2600.1106 (xpsp1.020828-1920) Press Enter to see the next row Press 'q' followed by Enter to exit: FwlAppCheckSum 462721 wlAppCompany Trend Micro Inc. wlAppCurrentLevels 8 wlAppDescription wlAppName tmlisten.exe wlAppPath c:\officescan nt\tmlisten.exe wlAppRiskLevels 75492 wlAppRule Allow wlAppRulePrompt false wlAppVersion 6.5.0.1030

Press Enter to see the next row Press 'q' followed by Enter to exit:

#### **Edit Row**

#### Example — (Expert Mode)

c:\Program Files\NVIDIA Corporation\NetworkAccessManager\ bin>ncli editrow NV\_FwlEtherType

NVIDIA ForceWare Network Access Manager Framework Version 01.00

| # | EtherType | EtherTypeName EtherTypeRule |       |
|---|-----------|-----------------------------|-------|
| 1 | 2048      | IP                          | Allow |
| 2 | 2054      | ARP                         | Allow |
| 3 | 32923     | AppleTalk                   | Deny  |

Select a row to edit: 3

EtherType(32923)=2056

```
EtherTypeName(AppleTalk)=Frame Relay ARP / Inverse ARP
```

EtherTypeRule:

- 1 Deny
- 2 Allow

choose one(Deny): 2

#### **Delete Row**

#### Example — (Expert Mode)

c:\Program Files\NVIDIA Corporation\NetworkAccessManager\ bin>ncli delrow NV\_FwlEtherType

NVIDIA ForceWare Network Access Manager Framework Version 01.00

| # | EtherType | EtherTypeName | EtherTypeRule |
|---|-----------|---------------|---------------|
| 1 | 2048      | IP            | Allow         |
| 2 | 2054      | ARP           | Allow         |
| 3 | 2056      | Frame Relay A | Allow         |

Select a row to delete: 3 Are you sure? (y/n): Y

#### Help

#### Example — (Expert Mode)

c:\Program Files\NVIDIA Corporation\NetworkAccessManager\ bin>ncli help NV\_eth\_multicastaddress

NVIDIA ForceWare Network Access Manager Framework Version 01.00 Multicast Address List

A list of multicast addresses on which Ethernet Interface will receive frames

```
Ethernet multicast packet refers to a packet with a group of recipients.
```

### Set Table

Invoking the **nCLI set** command on table parameters guides you through different operations that can be performed on a table. In the following example, a row is added to the table, then edited, and finally deleted.

Note: The Set table command does not require that you to know the addRow, delRow, and editRow command names.

#### Examples — (Expert Mode)

```
C:\Program Files\NVIDIA Corporation\NetworkAccessManager\
bin>ncli set nv_firstpacketapp
NVIDIA Network Management Framework Version 01.00
Select an option: AddRow(A), EditRow(E), Purge(P),
DeleteRow(D), Quit(Q): a
FirstPacketAppName:Game.exe
FirstPacketAppPath:c:\program files\company\game.exe
FirstPacketAppRule
1 No Accelerate
2 Accelerate
3 Ignore
choose one: 2
FirstPacketAppUser
1 Not Changed
2 Changed
choose one: 2
C:\Program Files\NVIDIA Corporation\NetworkAccessManager\
bin>ncli set nv_firstpacketapp
```

NVIDIA Network Management Framework Version 01.00

Select an option: AddRow(A), EditRow(E), Purge(P), DeleteRow(D), Quit(Q): e

# FirstPacketAppName FirstPacketAppPath FirstPacketAppRule FirstPacketAppUser 1 tcpipaccelerationwhit f:\work\documentation Not Changed Accelerate c:\program files\documentation Accelerate Changed 2 game.exe Select a row to edit: 2 FirstPacketAppName(Game.exe)=NewGame.exe FirstPacketAppPath(c:\program files\company\game.exe)=c:\ program files\company\NewGame.exe FirstPacketAppRule: 1 No Accelerate 2 Accelerate 3 Ignore choose one(Accelerate): 1 FirstPacketAppUser: 1 Not Changed 2 Changed choose one(Changed): 2 C:\Program Files\NVIDIA Corporation\NetworkAccessManager\bin> C:\Program Files\NVIDIA Corporation\NetworkAccessManager\ bin>ncli set nv\_firstpacketapp NVIDIA Network Management Framework Version 01.00 Select an option: AddRow(A), EditRow(E), Purge(P), DeleteRow(D), Ouit(O): d

| # FirstPacketAppName |                       | FirstPacketAppPath H                             | FirstPacketAppRule | FirstPacketAppUser |
|----------------------|-----------------------|--------------------------------------------------|--------------------|--------------------|
| 1                    | tcpipaccelerationwhit | f:\work\documentation                            | Accelerat          | te Not Changed     |
| 3                    | newgame.exe           | c:\program files\docur                           | nentation No Accel | lerate Changed     |
|                      | Select a<br>Are you s | row to delete: <b>3</b><br>sure? (y/n): <b>y</b> |                    |                    |

### Get Table

#### Example — (Expert Mode)

C:\Program Files\NVIDIA Corporation\NetworkAccessManager\ bin>ncli get nv\_firstpacketapp

NVIDIA Network Management Framework Version 01.00

| # | FirstPacketAppName    | FirstPacketAppPath     | FirstPacketAppRule  | FirstPacketAppUser |
|---|-----------------------|------------------------|---------------------|--------------------|
| 1 | tcpipaccelerationwhit | t f:\work\documentatio | n Accelerate        | Not Changed        |
| 2 | game.exe c            | :\program files\docume | entation Accelerate | Changed            |

C:\Program Files\NVIDIA Corporation\NetworkAccessManager\bin>

### **About Other Table Commands**

**Note:** The purge command is used to delete all the rows in the table; i.e., the entire table. *Use this command cautiously*.

Note: If the table has *read-only* access, the purge action will fail.

#### **Syntax**

purge <tablename>

### **Browsing the Parameter Structure**

The ForceWare networking parameters are organized in a tree structure. You can explore the tree structure. The browsing capability of nCLI is a powerful tool for non-expert use as one does not have to know the parameter's distinguished name before using the command.

#### List

The **ls** or **dir** command lists the children of the current parameter, as shown in the next example.

#### Example — (Interactive Mode)

c:\Program Files\NVIDIA Corporation\NetworkAccessManager\ bin>ncli

NVIDIA ForceWare Network Access Manager Framework Version 01.00

```
ncli>ls
NS_Eth
NS_NvConfig
NS_UserLog
NS_Security
ncli>ls ns_eth
NS_EthStat
NS_EthConfig
NS_ASF
NV_DriverRestartCmd
NV_DriverRestartFlag
ncli>
```

### **Changing Directory**

The cd command lets you browse through the parameter tree structure.

### Example 1 — (Interactive Mode)

```
c:\Program Files\NVIDIA Corporation\NetworkAccessManager\
bin>ncli
NVIDIA ForceWare Network Access Manager Framework Version
01.00
ncli>ls
NS_Eth
NS_NvConfig
NS UserLog
NS_Security
ncli>cd NS Eth
ncli>ls
NS EthStat
NS_EthConfig
NS_ASF
NV_DriverRestartCmd
NV_DriverRestartFlag
ncli>cd ns ethstat
ncli>ls
NV_NetworkGenStat
```

```
NV_EthStat ncli>
```

### Example 2 — (Interactive Mode)

Invoking the **cd** command by itself will bring you to the root level, as shown in the following example.

```
c:\Program Files\NVIDIA Corporation\NetworkAccessManager\
bin>ncli
NVIDIA ForceWare Network Access Manager Framework Version
01.00
ncli>cd ns_eth
ncli>cd ns_ethstat
ncli>cd
ncli>
```

Each ForceWare Network Access Manager parameter has a *unique* name, which can be used within ncli> to access each individual parameter.

Therefore, you do not need the complete path to get to a single parameter. The example below shows how this can help you quickly access a parameter.

```
c:\Program Files\NVIDIA Corporation\NetworkAccessManager\
bin>ncli
NVIDIA ForceWare Network Access Manager Framework Version
01.00
ncli>cd ASFSupport
ncli>pwd
<root>/NS_Eth/NS_ASF/NV_ASF/ASFSupport
ncli>
```

### **Current Working Directory**

The pwd command is used to display the path to the current parameter.

### Example — (Interactive Mode)

```
c:\Program Files\NVIDIA Corporation\NetworkAccessManager\
bin>ncli
NVIDIA ForceWare Network Access Manager Framework Version
01.00
ncli>cd ns_ethstat
ncli>pwd
<root>/NS_Eth/NS_EthStat
```

ncli>**cd** ncli>**pwd** <root> ncli>

### **Context-Sensitive Operations**

**1s**, **cd**, and **pwd** commands allow you to browse through the parameters. When you have entered a current parameter, all the operations you invoke will be in the context of that parameter.

#### Example — (Interactive Mode)

```
c:\Program Files\NVIDIA Corporation\
NetworkAccessManager\ bin>ncli
```

NVIDIA ForceWare Network Access Manager Framework Version 01.00

```
ncli>cd nv_eth_multicastaddress
```

ncli>get

ncli>help

Multicast Address List

A list of multicast address on which Ethernet Interface will receive frames from

Ethernet multicast packet refers to packet with a group of recipients.

ncli>

```
ncli>addrow
```

EtherType:2056

EtherTypeName:FrameRelay ARP/Inverse IP

```
EtherTypeRule
```

```
1 Deny
```

2 Allow

choose one: 2

```
ncli>get
```

| Ħ | EtherType | EtherTypeName | EtherTypeRule |
|---|-----------|---------------|---------------|
| 1 | 2048      | IP            | Allow         |
| 2 | 2054      | ARP           | Allow         |
| 3 | 2056      | FrameRelay AR | Allow         |

ncli>

# **Text File Processing**

Text file processing is intended for expert users to quickly update complex parameters and perform large configurations.

For example, you can use the nCLI command line to perform interactive settings *only* on tables. Text file processing offers an alternative to the Get and Set parameter values in a flat text format.

### Export

Export files follow a standard format that will make it compatible with Webbased management. That is, export files from nCLI can be imported using the Web-based management and export files from Web-based management can be imported using nCLI.

#### **Syntax**

export /f <filename> <parameter\_name>

**Note:** Either one or both of /f <filename> and <parameter\_name> may be omitted.

If /f <filename> is omitted, the output of the export will be stored in frontend\backup\cliexport.txt under the directory where ForceWare Network Access Manager software is installed.

If *<parameter\_name>* is omitted, only the current parameter and its children will be exported. An example is shown below.

### Example 1 — (Interactive Mode)

c:\Program Files\NVIDIA Corporation\NetworkAccessManager\ bin>ncli NVIDIA ForceWare Network Access Manager Framework Version 01.00

ncli>export

.....Finished ncli>

### Example 2 — (Interactive Mode)

Selective export allows you to export only the parameter branch specified. The sample command below can be used to export only the **ns\_xxxx** namespace.

c:\Program Files\NVIDIA Corporation\NetworkAccessManager\ bin>ncli export /f c:\xxxx\_export.txt ns\_xxxx NVIDIA ForceWare Network Access Manager Framework Version 01.00 ..Finished

#### Example 3 — (Interactive Mode)

nCLI enables you to browse into a parameter branch and export it. The sample commands below can be used to export *only* the **NS\_Eth** branch.

```
c:\Program Files\NVIDIA Corporation\NetworkAccessManager\
bin>ncli
NVIDIA ForceWare Network Access Manager Framework Version
01.00
ncli>cd ns_eth
ncli>export
ncli>
```

### Import

Before importing new parameter settings, old parameter settings are backed up to prevent any problems during import that could throw the system into an unknown state. If necessary, the backup file can be used to restore the system to the previous state.

**Note:** If nCLI encounters problems in importing parameters, it will stop processing and instruct you to restore to the previous state. Use the **restore** to restore to the previous state.

#### **Syntax**

import /f <filename>

If /f <filename> is omitted, the default file frontend\backup\ cliexport.txt under the directory where ForceWare Network Access Manager software will be read and imported.

# **Support for Multiple Ethernet Interfaces**

Some systems have multiple NVIDIA Ethernet interfaces. Using nCLI, you can specify the command for an interface by entering the full path of the parameter, including the namespace.

Note: The namespace for the first Ethernet interface is NS\_Eth. Namespaces for the second, third and forth Ethernet interfaces are NS\_Eth1, NS\_Eth2, NS\_Eth3.

#### Example 1

To get Ethernet information on the second Ethernet interface, the command is:

```
c:\Program Files\NVIDIA Corporation\NetworkAccessManager\
bin>ncli get NS_Eth2\NS_EthConfig:NV_Eth_Jumbo.EthJumboSize
NVIDIA ForceWare Network Access Manager Framework Version
01.00
EthJumboSize 1500
```

### Example 2

To get Ethernet information on the second Ethernet interface, the command is:

c:\Program Files\NVIDIA Corporation\NetworkAccessManager\ bin>ncli get NS\_Eth1\NS\_EthConfig:NV\_EthInfo

NVIDIA ForceWare Network Access Manager Framework Version 01.00

EthAddressPermanent 00:12:34:56:78:9A

EthConnectStatus Connected

EthDuplex Full Duplex

EthLinkMaxSpeed 1000

EthLinkSpeed 1000

EthPromiscuous Enable

### Glossary

See "Glossary" on page 106.

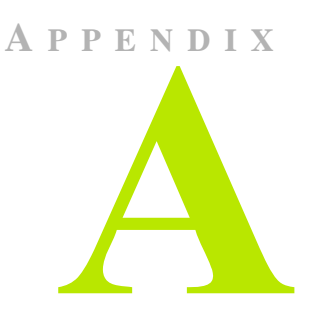

# **ETHERNET PARAMETERS REFERENCE**

Note: For references to all the individual parameters, categorized by group, see the entries listed for this appendix—A. Ethernet Parameters Reference—in the "Table of Contents" on page iii.

# Group: Remote Wakeup

### **Remote Wakeup**

| Parameter      | WakeUp                                                                                                    |  |
|----------------|----------------------------------------------------------------------------------------------------|--|
| Description    | Enables or disables Ethernet remote wake up capability. When enabled, the user can remotely turn on the power of systems across the network. For example, a network administrator can use Remote Wake Up to perform after-hours maintenance from a remote location without requiring a technician to be physically present. |  |
| Hierarchy      | Namespace: NS_Eth<br>Namespace: NS_EthConfig<br>Group: NV_EthWakeUp<br>Single: WakeUp                                                                                                    |  |
| Usage example: | nCLI Set "WakeUp" "Enable"                                                                                                    |  |
| Access         | ReadWrite                                                                                                    |  |
| Data type      | Selection                                                                                                    |  |
| User selection | Disable or Enable                                                                                                    |  |

| Parameter        | WakeUpMagic                                                                                                    |                                                |  |
|------------------|----------------------------------------------------------------------------------------------------|------------------------------------------------|--|
| Description      | Enables or disables the magic packet wake-up feature. When this feature is enabled, networked computers that are in a low power state receive the "magic packet" to wake up. |                                                |  |
| Comment          | If WakeUp is set                                                                                                    | t to Disable, this parameter value is ignored. |  |
| Hierarchy        | Namespace: NS_Eth<br>Namespace: NS_EthConfig<br>Group: NV_EthWakeUp<br>Single: WakeUpMagic                                                                                   |                                                |  |
| Usage example:   | nCLI Set "WakeUpMagic" "Enable"                                                                                                    |                                                |  |
| Access           | ReadWrite                                                                                                    |                                                |  |
| Restart network: | Network restart is required.                                                                                                    |                                                |  |
| Data type        | Selection                                                                                                    |                                                |  |
| User selection   | Disable Enable                                                                                                    |                                                |  |

# Remote Wakeup by Magic Packet

### Remote Wakeup (Pattern Match)

| Parameter        | WakeUpPattern                                                                                                    |                                                |  |
|------------------|----------------------------------------------------------------------------------------------------|------------------------------------------------|--|
| Description      | Enables or disables the pattern match remote wakeup feature. When this feature is<br>enabled, networked computers that are in a low power state receive a packet that<br>contains a pattern specified by the operating system's network protocol to wake up. |                                                |  |
| Comment          | If WakeUp is se                                                                                                    | t to Disable, this parameter value is ignored. |  |
| Hierarchy        | Namespace: NS_Eth<br>Namespace: NS_EthConfig<br>Group: NV_EthWakeUp<br>Single: WakeUpPattern                                                                                                    |                                                |  |
| Usage example:   | nCLI Set "WakeUpPattern" "Enable"                                                                                                    |                                                |  |
| Access           | ReadWrite                                                                                                    |                                                |  |
| Restart network: | Network restart is required.                                                                                                    |                                                |  |
| Data type        | Selection                                                                                                    |                                                |  |
| User selection   | Disable Enable                                                                                                    |                                                |  |

| Parameter:                  | WakeUpLink                                                                                                    |                                                 |  |
|-----------------------------|----------------------------------------------------------------------------------------------------|-------------------------------------------------|--|
| Description                 | Enables or disables the WakeUpLink feature. Change in the link state refers to the connection or disconnection of the Ethernet network cable. When a networked computer is in a low power state, a change in the link state wakes up the computer. |                                                 |  |
| Comment                     | If WakeUp is s                                                                                                    | et to Disable, this parameter value is ignored. |  |
| Hierarchy                   | Namespace: NS_Eth<br>Namespace: NS_EthConfig<br>Group: NV_EthWakeUp<br>Single: WakeUpLink                                                                                                    |                                                 |  |
| Usage example:              | nCLI Set "WakeUpLink" "Enable"                                                                                                    |                                                 |  |
| Access                      | ReadWrite                                                                                                    |                                                 |  |
| Network restart:            | Required                                                                                                    |                                                 |  |
| Data type         Selection |                                                                                                    |                                                 |  |
| User selection              | Disable Enable                                                                                                    |                                                 |  |

### Remote Wakeup (Link State Change)

### Remote Wake Up from Hibernate or Shutdown

| Parameter        | WakeUpS4S5                                                                                                    |                                                 |  |
|------------------|----------------------------------------------------------------------------------------------------|-------------------------------------------------|--|
| Description      | Enables or disables the Remote Wake Up from Hibernate or Shutdown feature.<br>Hibernate means that all devices in a networked computer are turned off. This state<br>is saved to the computer's hard disk and is then used for a fast startup. Shutdown<br>means that the operating system will shut down and the BIOS will be re-initialized<br>during wake up. |                                                 |  |
| Comment          | If WakeUp is se                                                                                                    | et to Disable, this parameter value is ignored. |  |
| Hierarchy        | Namespace: NS_Eth<br>Namespace: NS_EthConfig<br>Group: NV_EthWakeUp<br>Single: WakeUp S4S5                                                                                                    |                                                 |  |
| Usage example:   | nCLI Set "WakeUpS4S5" "Enable"                                                                                                    |                                                 |  |
| Access           | ReadWrite                                                                                                    |                                                 |  |
| Network restart: | Required                                                                                                    |                                                 |  |
| Data type        | Selection                                                                                                    |                                                 |  |
| User selection   | Disable Enable                                                                                                    |                                                 |  |

# **Group: Protocol Offload**

### **Checksum Offload**

| Parameter       | EthOffloadChkSum                                                                                                    |  |  |
|-----------------|----------------------------------------------------------------------------------------------------|--|--|
| Description     | Enables or disables the Ethernet checksum offload feature. Offloads increase the system performance by offloading TCP/IP CPU-intensive tasks to hardware. |  |  |
| Comment         | This feature is not supported by WMI scripting.                                                                                                    |  |  |
| Hierarchy       | Namespace: NS_Eth<br>Namespace: NS_EthConfig<br>Group: NV_Eth_Offload<br>Single: EthOffloadChkSum                                                         |  |  |
| Usage example   | nCLI Set "EthOffloadChkSum" "Enable"                                                                                                    |  |  |
| Access          | ReadWrite                                                                                                    |  |  |
| Network restart | Required                                                                                                    |  |  |
| Data type       | Selection                                                                                                    |  |  |
| User selection  | Disable Enable                                                                                                    |  |  |

### IPv4 Transmit Checksum Offload

| Parameter      | EthOffloadIPv4TxChkSum                                                                                                    |  |  |
|----------------|----------------------------------------------------------------------------------------------------|--|--|
| Description    | Enables or disables the IPv4 Transmit Checksum Offload feature. When this feature is enabled, the operating system passes the task of calculating IP (Internet Protocol) checksums for transmitted packets to the Ethernet hardware. |  |  |
| Comment        | This parameter is not supported by WMI scripting. If EthOffloadChkSum is set to Disable, this parameter value is ignored.                                                                                                    |  |  |
| Hierarchy      | Namespace: NS_Eth<br>Namespace: NS_EthConfig<br>Group: NV_Eth_Offload<br>Single: EthOffloadIPv4TxChkSum                                                                                                    |  |  |
| Usage example: | nCLI Set "EthOffloadIPv4TxChkSum" "Enable"                                                                                                    |  |  |
| Access         | ReadWrite                                                                                                    |  |  |
| Data type      | Selection                                                                                                    |  |  |
| User selection | Disable Enable                                                                                                    |  |  |

### **IPv4 Receive Checksum Offload**

| Parameter:     | EthOffloadIPv4RxChkSum                                                                                                    |                                                                                                    |  |
|----------------|----------------------------------------------------------------------------------------------------|----------------------------------------------------------------------------------------------------|--|
| Description    | Enables or disables the IPv4 Receive Checksum Offload feature. When this feature is enabled, the operating system passes the task of calculating IP checksums for received packets to the Ethernet hardware. |                                                                                                    |  |
| Comment        | This parameter is not<br>Disable, this paramet                                                                                                    | This parameter is not supported by WMI scripting. If EthOffloadChkSum is set to Disable, this parameter value is ignored. |  |
| Hierarchy      | Namespace: NS_Eth<br>Namespace: NS_EthConfig<br>Group: NV_Eth_Offload<br>Single: EthOffloadIPv4RxChkSum                                                                                                    |                                                                                                    |  |
| Usage example: | nCLI Set "EthOffloadIPv4RxChkSum" "Enable"                                                                                                    |                                                                                                    |  |
| Access         | ReadWrite                                                                                                    |                                                                                                    |  |
| Data type      | Selection                                                                                                    |                                                                                                    |  |
| User selection | Disable Enable                                                                                                    |                                                                                                    |  |

### **UDP Transmit Checksum Offload**

| Parameter      | EthOffloadUDPTxChkSum                                                                                                    |  |
|----------------|----------------------------------------------------------------------------------------------------|--|
| Description    | Enable or disables the UDP (User Datagram Protocol) Transmit Checksum Offload feature. When this feature is enabled, the operating system can use the Ethernet hardware to calculate UDP checksums for transmitted packets. |  |
| Comment        | Not supported through WMI script. If EthOffloadChkSum is set to Disable, this parameter value is ignored.                                                                                                    |  |
| Hierarchy      | Namespace: NS_Eth<br>Namespace: NS_EthConfig<br>Group: NV_Eth_Offload<br>Single: EthOffloadUDPTxChkSum                                                                                                    |  |
| Usage example: | nCLI Set "EthOffloadUDPTxChkSum" "Enable"                                                                                                    |  |
| Access         | ReadWrite                                                                                                    |  |
| Data type      | Selection                                                                                                    |  |
| User selection | Enable Disable                                                                                                    |  |

| Parameter      | EthOffloadUDPRxChkSum                                                                                                    |  |
|----------------|----------------------------------------------------------------------------------------------------|--|
| Description    | Enables or disables the UDP Receive Checksum Offload feature. When the feature is enabled, the operating system can use the Ethernet hardware to calculate UDP checksums for received packets. |  |
| Comment        | This parameter is not supported by WMI scripting. If EthOffloadChkSum is set to Disable, this parameter value is ignored.                                                                      |  |
| Hierarchy      | Namespace: NS_Eth<br>Namespace: NS_EthConfig<br>Group: NV_Eth_Offload<br>Single: EthOffloadUDPRxChkSum                                                                                         |  |
| Usage example: | nCLI Set "EthOffloadUDPRxChkSum" "Enable"                                                                                                    |  |
| Access         | ReadWrite                                                                                                    |  |
| Data type      | Selection                                                                                                    |  |
| User selection | Disable Enable                                                                                                    |  |

### **UDP Receive Checksum Offload**

### **TCP Transmit Checksum Offload**

| Parameter      | EthOffloadI                                                                                                    | CPTxChkSum |
|----------------|----------------------------------------------------------------------------------------------------|------------|
| Description    | Enables or disables the TCP Transmit Checksum Offload feature. When<br>the feature is enabled, the operating system can use the Ethernet hardware<br>to calculate TCP checksums for transmitted packets. |            |
| Comment        | This parameter is not supported by WMI scripting. If EthOffloadChkSum is set to Disable, this parameter value is ignored.                                                                                |            |
| Hierarchy      | Namespace: NS_Eth<br>Namespace: NS_EthConfig<br>Group: NV_Eth_Offload<br>Single: EthOffloadTCPTxChkSum                                                                                                   |            |
| Usage example: | nCLI Set "EthOffloadTCPTxChkSum" "Enable"                                                                                                    |            |
| Access         | ReadWrite                                                                                                    |            |
| Data type      | Selection                                                                                                    |            |
| User selection | Disable                                                                                                    | Enable     |

| Parameter      | EthOffloadTCPRxChkSum                                                                                                    |        |
|----------------|----------------------------------------------------------------------------------------------------|--------|
| Description    | Enables or disables the TCP Receive Checksum Offload feature. When the feature is enabled, the operating system can use the Ethernet hardware to calculate TCP checksums for received packets. |        |
| Comment        | This parameter is not supported by WMI scripting. If EthOffloadChkSum is set to Disable, this parameter value is ignored.                                                                      |        |
| Hierarchy      | Namespace: NS_Eth<br>Namespace: NS_EthConfig<br>Group: NV_Eth_Offload<br>Single: EthOffloadTCPRxChkSum                                                                                         |        |
| Usage example: | nCLI Set "EthOffloadTCPxChkSum" "Enable"                                                                                                    |        |
| Access         | ReadWrite                                                                                                    |        |
| Data type      | Selection                                                                                                    |        |
| User selection | Disable                                                                                                    | Enable |

## **TCP Receive Checksum Offload**

# TCP Large Send Offlload

| Parameter       | EthOffloadTxLargeSend                                                                                                    |                                  |
|-----------------|----------------------------------------------------------------------------------------------------|----------------------------------|
| Description     | Enables or disables the TCP Large Send OfflLoad feature. When the feature is<br>enabled, the operating system can utilize the Ethernet hardware capabilities to<br>segment large TCP packets into smaller packets. <b>Note:</b> This feature applies to<br>packet transmissions only. |                                  |
| Hierarchy       | Namespace: NS_Eth<br>Namespace: NS_EthConfig<br>Group: NV_Eth_Offload<br>Single: EthOffloadTxLargeSend                                                                                                    |                                  |
| Usage example:  | nCLI Set '                                                                                                    | "EthOffloadTxLargeSend" "Enable" |
| Access          | ReadWrite                                                                                                    |                                  |
| Network restart | Required.                                                                                                    |                                  |
| Data type       | Selection                                                                                                    |                                  |
| User selection  | Disable                                                                                                    | Enable                           |

# Group: Microsoft Operating System VLAN (Virtual LAN)

# Microsoft Operating System VLAN

| Parameter      | EthMSVLAN                                                                                                    |                  |  |
|----------------|----------------------------------------------------------------------------------------------------|------------------|--|
| Description    | Specifies the Virtual LAN (VLAN) ID returned by the Microsoft operating system. The VLAN ID is an identifier used by a networked computer to determine its associated VLAN. VLAN allows a set of networked computers to function as if they were not connected to the same wire even though they may be physically connected to the same segments of a Local Area Network (LAN). |                  |  |
| Comment        | The Microsoft VLAN ID overrides the NVIDIA EthVLAN and EthVLANID settings.<br>When the Microsoft VLAN ID is 0 (zero), the NVIDIA EthVLAN and EthVLANID are used.                                                                                                    |                  |  |
| Hierarchy      | Namespace: NS_Eth<br>Namespace: NS_EthConfig<br>Group: NV_Eth_MSVLAN<br>Single: EthMSVLAN                                                                                                    |                  |  |
| Usage example: | nCLI Get "EthMSVLA                                                                                                    | N "              |  |
| Access         | Read                                                                                                    |                  |  |
| Data type      | Number ( 32 bit )                                                                                                    |                  |  |
| Maximum value  | 4095                                                                                                    | Minimum Value: 0 |  |

# Group: VLAN (Virtual LAN)

# **VLAN Support**

| Parameter      | EthVLAN                                                                                                    |                     |
|----------------|----------------------------------------------------------------------------------------------------|---------------------|
| Description    | Enables or disables VLAN support. VLAN allows a network of computers to function as if they are not connected to the same wire even though they may be physically located on different segments of a LAN. |                     |
| Comment        | The Microsoft VLAN ID overrides the NVIDIA EthVLAN and<br>EthVLANID values. When the Microsoft VLAN ID is 0 (zero), the<br>NVIDIA EthVLAN and EthVLANID are used.                                         |                     |
| Hierarchy      | Namespace: NS_Eth<br>Namespace: NS_EthConfig<br>Group: NV_Eth_MSVLAN_Setting<br>Single: EthVLAN                                                                                                    |                     |
| Usage example: | nCLI Set                                                                                                    | "EthVLAN" "Disable" |
| Access         | ReadWrite                                                                                                    |                     |
| Data type      | Selection                                                                                                    |                     |
| User selection | Disable                                                                                                    | Enable              |

### **VLAN ID**

| Parameter      | EthVLANID                                                                                                    |
|----------------|----------------------------------------------------------------------------------------------------|
| Description    | The VLAN ID is an identifier used by a computer to determine its associated VLAN. A value of 0 (zero) means VLAN is disabled. VLAN allows a set of networked computers to function as if they were not connected to the same wire even though they may be physically connected to same segments of a LAN. |
| Comment        | The Microsoft VLAN ID overrides the NVIDIA EthVLAN and EthVLANID values. When the Microsoft VLAN ID is 0 (zero), the NVIDIA EthVLAN and EthVLANID are used.                                                                                                    |
| Hierarchy      | Namespace: NS_Eth<br>Namespace: NS_EthConfig<br>Group: NV_Eth_MSVLAN_Setting<br>Single: EthVLANID                                                                                                    |
| Usage example: | nCLI Set "EthVLANID" "0"                                                                                                    |
| Access         | ReadWrite                                                                                                    |
| Data type      | Number ( 32 bit )                                                                                                    |
| Maximum value  | 4095 Minimum value: 0                                                                                                    |

# Group: Jumbo Frame

# Jumbo Frame Payload Size

| Parameter        | EthJumboSize                                                                                                    |                                                                       |      |      |
|------------------|----------------------------------------------------------------------------------------------------|-----------------------------------------------------------------------|------|------|
| Description      | Specify the Ethernet jumbo frame payload size. Jumbo frame supports larger<br>Ethernet packet sizes to reduce server overhead and increase throughput. Payload<br>size of 1,500 means Jumbo Frame is disabled. |                                                                       |      |      |
| Comment          | Jumbo frame is suppo                                                                                                    | Jumbo frame is supported only when the connection speed is 1000 Mbps. |      |      |
| Hierarchy        | Namespace: NS_Eth<br>Namespace: NS_EthConfig<br>Group: NV_Eth_EthJumbo<br>Single: EthJumboSize                                                                                                    |                                                                       |      |      |
| Usage example:   | nCLI Set "EthJumboSize" "1500"                                                                                                    |                                                                       |      |      |
| Access           | ReadWrite                                                                                                    |                                                                       |      |      |
| Network restart: | Required.                                                                                                    |                                                                       |      |      |
| Data type        | Selection                                                                                                    |                                                                       |      |      |
| User selection   | 1500                                                                                                    | 2500                                                                  | 4500 | 9000 |

# **Group: Ethernet Performance**

### Interrupt Interval (Group)

| Parameter           | EthPollingInterval                                                                                      |
|---------------------|----------------------------------------------------------------------------------------------------|
| Description         | Specifies the time (in milliseconds) between hardware interrupts in the hardware polling mode.          |
| Hierarchy           | Namespace: NS_Eth<br>Namespace: NS_EthConfig<br>Group: NV_Eth_Performance<br>Single: EthPollingInterval |
| Usage example:      | nCLI Set "EthPollingInterval" "425"                                                                     |
| Access              | ReadWrite                                                                                               |
| Network connection: | Restarting the network is required                                                                      |
| Data type           | Selection                                                                                               |
| User selection      | 0, 425                                                                                                  |

# Interrupt Interval (Single)

| Parameter           | EthPollingInterval                                                                                      |
|---------------------|----------------------------------------------------------------------------------------------------|
| Description         | Allows changing Ethernet driver operating parameters to suite different needs.                          |
| Hierarchy           | Namespace: NS_Eth<br>Namespace: NS_EthConfig<br>Group: NV_Eth_Performance<br>Single: EthPollingInterval |
| Usage example:      | nCLI Set "EthPollingInterval" "CPU"                                                                     |
| Access              | ReadWrite                                                                                               |
| Network connection: | Restarting the network is required.                                                                     |
| Data type           | Selection                                                                                               |
| User selection      | <ul><li>CPU Utilization</li><li>Throughput</li></ul>                                                    |

# **Group: Traffic Prioritization**

# IEEE 802.1p Support

| Parameter           | Eth8021p                                                                                                    |          |
|---------------------|----------------------------------------------------------------------------------------------------|----------|
| Description         | Enables or disables Ethernet IEEE 802.1p support. IEEE 802.1p allows frames to be grouped into priority classes. |          |
| Hierarchy           | Namespace: NS_Eth<br>Namespace: NS_EthConfig<br>Group: NV_Eth_8021p<br>Single: Eth8021p                          |          |
| Usage example:      | nCLI Set "Eth8021p" "Disable"                                                                                    |          |
| Access              | ReadWrite                                                                                                    |          |
| Network connection: | Restarting the network is required.                                                                              |          |
| Data type           | Selection                                                                                                    |          |
| User selection      | Disable                                                                                                    | • Enable |

# Group: Ethernet Speed/Duplex

# Configurable Ethernet Speed/Duplex Settings

| Parameter        | EthSpeed                                                                                                    |  |
|------------------|----------------------------------------------------------------------------------------------------|--|
|                  | <b>Description</b> — Specifies the configurable Ethernet speed/duplex settings. Three types of configuration supported by the nForce built-in Ethernet controller are explained below:                                                                                                    |  |
|                  | • Full Autonegotiation — In this configuration, the link speed and duplex settings are adjusted automatically for maximum performance based on the advertised capabilities of both peer devices.                                                                                                    |  |
|                  | • <b>Chosen Autonegotiation</b> for a chosen speed and duplex setting — The Ethernet controller will perform autonegotiation but will only accept an outcome that matches a <i>user selection</i> — other possibilities will be ignored if they exist.                                                                                                    |  |
|                  | <ul> <li>Note: If the user-specified combination of speed and duplex is not supported, the<br/>link will not be established and the Ethernet controller will not drop down to the<br/>next lowest speed.</li> </ul>                                                                                                    |  |
|                  | • <b>Notes:</b> Chosen Autonegotiation selections are listed in the "User selection" section of this table.                                                                                                    |  |
|                  | For systems equipped with Gigabit Ethernet PHY (physical layer transceivers), the <b>Autonegotiate for 1000 Mbps</b> selection is available. Otherwise, only the <b>100/10 Mbps</b> selections are available.                                                                                                    |  |
|                  | Autonegotiate for 1000 Mbps Half Duplex <i>is not available</i> as it is not supported by the nForce Ethernet controller.                                                                                                    |  |
|                  | • Forced Configuration to a chosen speed and duplex setting— The Ethernet controller will not perform autonegotiation but will be programmed according to user specification, even if the peer device does not support the "forced configuration" setting.                                                                                                    |  |
|                  | Forced Configuration is useful for situations where the network speed and duplex<br>modes are static and the Ethernet controller settings have to be forced to match, or for<br>situations in which the peer device may not properly support autonegotiation or<br>support it at all. Also, when the nForce Ethernet controller is connected to a managed<br>switch that can be configured for a particular speed and duplex setting, using the<br>Forced Configuration setting avoids wasted time in autoconfiguration when the link is<br>being established. |  |
|                  | • Note: Regardless of the situation, you must be sure to configure both devices with the same link parameters.                                                                                                    |  |
|                  | • Notes: Forced Configuration selections are listed in the "User selection" section of this table. Force to 1000 Mbps full duplex <i>is not an available</i> selection because Gigabit Ethernet connections require autonegotiation.                                                                                                    |  |
| Hierarchy        | Namespace: NS_Eth                                                                                                    |  |
|                  | Namespace: NS_EthConfig                                                                                                    |  |
|                  | Group: NV_Eth_Speed<br>Single: EthSpeed                                                                                                    |  |
| Usage example    | nCLI Set "EthSpeed" "Full Autonegotiation"                                                                                                    |  |
| Access           | ReadWrite                                                                                                    |  |
| Restart network? | Yes, required for changes to take effect.                                                                                                    |  |

| Data type       | Selection                                                   |  |
|-----------------|-------------------------------------------------------------|--|
| User selections | Full Autonegotiation                                        |  |
|                 | Chosen Autonegotiation                                      |  |
|                 | <ul> <li>Autonegotiate for 1000 mbps Full Duplex</li> </ul> |  |
|                 | <ul> <li>Autonegotiate for 100 mbps Full Duplex</li> </ul>  |  |
|                 | <ul> <li>Autonegotiate for 100 mbps Half Duplex</li> </ul>  |  |
|                 | <ul> <li>Autonegotiate for 10 mbps Full Duplex</li> </ul>   |  |
|                 | <ul> <li>Autonegotiate for 10 mbps Half Duplex</li> </ul>   |  |
|                 | Forced Autonegotiation                                      |  |
|                 | <ul> <li>Force 100 mbps Full Duplex</li> </ul>              |  |
|                 | <ul> <li>Force 100 mbps Half Duplex</li> </ul>              |  |
|                 | <ul> <li>Force 10 mbps Full Duplex</li> </ul>               |  |
|                 | • Force 10 mbps Half Duplex                                 |  |

### Link Speed

| Parameter      | EthLinkSpeed                                                                              |
|----------------|-------------------------------------------------------------------------------------------|
| Description    | Specifies the current speed (in Mbps) of the Ethernet device.                             |
| Hierarchy      | Namespace: NS_Eth<br>Namespace: NS_EthConfig<br>Group: NV_EthInfo<br>Single: EthLinkSpeed |
| Usage example: | nCLI Get "EthLinkSpeed"                                                                   |
| Access         | Read                                                                                      |
| Data type      | Number ( 32 bit )                                                                         |
| Maximum Value  | 10000                                                                                     |
| Minimum Value  | 0                                                                                         |

| Parameter      | EthLinkMaxSpeed                                                                              |
|----------------|----------------------------------------------------------------------------------------------|
| Description    | Specifies the maximum speed (in Mbps) at which the Ethernet interface can operate.           |
| Hierarchy      | Namespace: NS_Eth<br>Namespace: NS_EthConfig<br>Group: NV_EthInfo<br>Single: EthLinkMaxSpeed |
| Usage example: | nCLI Get "EthLinkMaxSpeed"                                                                   |
| Access         | Read                                                                                         |
| Data type      | Number ( 32 bit )                                                                            |
| Maximum Value  | 10000                                                                                        |
| Minimum Value  | 0                                                                                            |

# Maximum Link Speed

# **Duplex Setting**

| Parameter      | EthDuplex                                                                                                    |             |
|----------------|----------------------------------------------------------------------------------------------------|-------------|
| Description    | Specifies the current Ethernet interface duplex setting. Full duplex means that the Ethernet interface on both ends of a link can receive and transmit data simultaneously over the cable. Half duplex means that either the transmit or the receive operation can occur at a given time. |             |
| Hierarchy      | Namespace: NS_Eth<br>Namespace: NS_EthConfig<br>Group: NV_EthInfo<br>Single: EthDuplex                                                                                                    |             |
| Usage example: | nCLI Get "EthDuplex"                                                                                                    |             |
| Access         | Read                                                                                                    |             |
| Data type      | Selection                                                                                                    |             |
| User selection | Half Duplex                                                                                                    | Full Duplex |

### Link Status

| Parameter      | EthConnectStatus                                                                                                    |              |
|----------------|----------------------------------------------------------------------------------------------------|--------------|
| Description    | Displays the current Ethernet link status. When the Ethernet link is disconnected, the remote configuration tool will not function. |              |
| Hierarchy      | Namespace: NS_Eth<br>Namespace: NS_EthConfig<br>Group: NV_EthInfo<br>Single: EthConnectStatus                                       |              |
| Usage example: | nCLI Get "EthConnectStatus"                                                                                                    |              |
| Access         | Read                                                                                                    |              |
| Data type      | Selection                                                                                                    |              |
| User selection | Connected                                                                                                    | Disconnected |

### **Promiscuous Mode**

| Parameter      | EthPromiscuous                                                                                                    |        |
|----------------|----------------------------------------------------------------------------------------------------|--------|
| Description    | When this parameter is enabled, all packets (including frames addressed for other stations) that arrive at this Ethernet interface are received. |        |
| Hierarchy      | Namespace: NS_Eth<br>Namespace: NS_EthConfig<br>Group: NV_EthInfo<br>Single: EthPromiscuous                                                      |        |
| Usage example: | nCLI Get "EthPromiscuous"                                                                                                    |        |
| Access         | Read                                                                                                    |        |
| Data type      | Selection                                                                                                    |        |
| User selection | Disable                                                                                                    | Enable |
| Parameter      | EthAddressPermanent                                                                              |
|----------------|--------------------------------------------------------------------------------------------------|
| Description    | Specifies the fixed Ethernet address encoded in the hardware.                                    |
| Hierarchy      | Namespace: NS_Eth<br>Namespace: NS_EthConfig<br>Group: NV_EthInfo<br>Single: EthAddressPermanent |
| Usage example: | nCLI Get "EthAddressPermanent"                                                                   |
| Access         | Read                                                                                             |
| Data type      | MAC Address                                                                                      |

# **Permanent Ethernet Address**

# **Group: Ethernet Address**

#### **Current Ethernet Address**

| Parameter           | EthAddressCurrent                                                                                                    |  |
|---------------------|----------------------------------------------------------------------------------------------------|--|
| Description         | Specifies the Ethernet address currently being used. The Ethernet interface then uses the Current Ethernet Address in place of the Permanent Ethernet Address. |  |
| Comment             | Format of Ethernet address should be: XX:XX:XX:XX:XX:XX                                                                                                    |  |
| Hierarchy           | Namespace: NS_Eth<br>Namespace: NS_EthConfig<br>Group: NV_Eth_Address<br>Single: EthAddressCurrent                                                             |  |
| Usage example:      | nCLI Set "EthAddressCurrent" "0C:12:34:56:78:9A"                                                                                                    |  |
| Access              | ReadWrite                                                                                                    |  |
| Network connection: | Restarting the network is required.                                                                                                    |  |
| Data type           | MAC Address                                                                                                    |  |

# **Group: Network Interface information**

# Computer (Machine) Name

| Parameter      | MachineName                                                                                                    |
|----------------|----------------------------------------------------------------------------------------------------|
| Description    | Specifies the unique name that is used to identify a computer on the network domain. The computer (machine) name is specified through the operating system and must be unique within a network domain. |
| Hierarchy      | Namespace: NS_Eth<br>Namespace: NS_EthConfig<br>Group: NV_InterfaceInfo<br>Single: MachineName                                                                                                    |
| Usage example: | nCLI Get "MachineName"                                                                                                    |
| Access         | Read                                                                                                    |
| Data type      | String                                                                                                    |
| Maximum length | 64                                                                                                    |

#### **IP Address**

| Parameter      | IPAddress                                                                                                    |
|----------------|----------------------------------------------------------------------------------------------------|
| Description    | Specifies the IP address of the current Ethernet interface.                                                        |
| Comment        | If an interface has multiple IP addresses and masks, only the first set returned by the operating system is shown. |
| Hierarchy      | Namespace: NS_Eth<br>Namespace: NS_EthConfig<br>Group: NV_InterfaceInfo<br>Single: IPAddress                       |
| Usage example: | nCLI Get "IPAddress"                                                                                               |
| Access         | Read                                                                                                    |
| Data type      | String                                                                                                    |
| Maximum length | 64                                                                                                    |

| Parameter      | IPAddressMask                                                                                                    |
|----------------|----------------------------------------------------------------------------------------------------|
| Description    | Specifies the IP address mask of the current Ethernet interface.                                                   |
| Comment        | If an interface has multiple IP addresses and masks, only the first set returned by the operating system is shown. |
| Hierarchy      | Namespace: NS_Eth<br>Namespace: NS_EthConfig<br>Group: NV_InterfaceInfo<br>Single: IPAddressMask                   |
| Usage example: | nCLI Get "IPAddressMask"                                                                                           |
| Access         | Read                                                                                                    |
| Data type      | String                                                                                                    |
| Maximum length | 64                                                                                                    |

# **IP Address Mask**

# Group: Factory Default

# **Factory Default**

| Parameter      | EthDefault                                                                                         | EthDefault                   |  |
|----------------|----------------------------------------------------------------------------------------------------|------------------------------|--|
| Description    | Restores the Etherne                                                                               | et factory default settings. |  |
| Comment        | Restore factory default feature is not available through WMI scripting.                            |                              |  |
| Hierarchy      | Namespace: NS_Eth<br>Namespace: NS_EthConfig<br>Group: NV_Eth_FactoryDefault<br>Single: EthDefault |                              |  |
| Usage example: | nCLI Set "EthI                                                                                     | Default" "Restore"           |  |
| Access         | ReadWrite                                                                                          |                              |  |
| Data type      | Selection                                                                                          |                              |  |
| User selection | NoRestore                                                                                          | Restore                      |  |

# **Table: Multicast Address List**

# **Multicast Address List**

| Table<br>Parameter  | NV_Eth_MulticastAddress                                                                                                    |
|---------------------|----------------------------------------------------------------------------------------------------|
| Description         | Specifies a list of multicast addresses from which the Ethernet interface will receive frames. The Ethernet multicast packet refers to packets addressed to a group of recipients. |
| Hierarchy           | Namespace: NS_Eth<br>Namespace: NS_EthConfig<br>Table: NV_Eth_MulticastAddress                                                                                                    |
| Usage example:      | nCLI Get "NV_Eth_MulticastAddress"                                                                                                    |
| Access              | Read                                                                                                    |
| Single<br>parameter | EthMulticast (See the next tabe for details on the EthMulticast parameter.)                                                                                                    |

# Multicast Addresses (Single Parameter)

| Parameter   | EthMulticast                                                                                           |
|-------------|----------------------------------------------------------------------------------------------------|
| Description | The Ethernet multicast packet refers to packets addressed to a group of recipients.                    |
| Hierarchy   | Namespace: NS_Eth<br>Namespace: NS_EthConfig<br>Table: NV_Eth_MulticastAddress<br>Single: EthMulticast |
| Access      | Read                                                                                                   |
| Table key   | This parameter is a key to the table                                                                   |
| Data type   | MAC Address                                                                                            |

# **Group: Ethernet Statistics**

# Frames Received with Alignment Error

| Parameter      | EthReceiveErrorAlign                                                                            |
|----------------|-------------------------------------------------------------------------------------------------|
| Description    | Specifies the number of received frames with alignment errors.                                  |
| Hierarchy      | Namespace: NS_Eth<br>Namespace: NS_EthStat<br>Group: NV_EthStat<br>Single: EthReceiveErrorAlign |
| Usage example: | nCLI Get "EthReceiveErrorAlign"                                                                 |
| Access         | Read                                                                                            |
| Data type      | Number ( 64 bit )                                                                               |

#### Frames Transmitted After One Collision

| Parameter      | EthTransmitOneCollision                                                                            |
|----------------|----------------------------------------------------------------------------------------------------|
| Description    | Specifies the number of frames that successfully transmitted after encountering one collision.     |
| Hierarchy      | Namespace: NS_Eth<br>Namespace: NS_EthStat<br>Group: NV_EthStat<br>Single: EthTransmitOneCollision |
| Usage example: | nCLI Get "EthTransmitOneCollision"                                                                 |
| Access         | Read                                                                                               |
| Data type      | Number ( 64 bit )                                                                                  |

### Frames Transmitted After Two or More Collisions

| Parameter      | EthTransmitMoreCollision                                                                                |
|----------------|----------------------------------------------------------------------------------------------------|
| Description    | Specifies the number of frames that successfully transmitted after encountering two or more collisions. |
| Hierarchy      | Namespace: NS_Eth<br>Namespace: NS_EthStat<br>Group: NV_EthStat<br>Single: EthTransmitMoreCollision     |
| Usage example: | nCLI Get "EthTransmitMoreCollision"                                                                     |
| Access         | Read                                                                                                    |
| Data type      | Number ( 64 bit )                                                                                       |

#### **Frames Transmitted After Deferral**

| Parameter      | EthTransmitDeferred                                                                                                    |
|----------------|----------------------------------------------------------------------------------------------------|
| Description    | Specifies the number of frames that successfully transmitted after the Ethernet hardware defers transmission at least once. |
| Hierarchy      | Namespace: NS_Eth<br>Namespace: NS_EthStat<br>Group: NV_EthStat<br>Single: EthTransmitDeferred                              |
| Usage example: | nCLI Get "EthTransmitDeferred"                                                                                              |
| Access         | Read                                                                                                    |
| Data type      | Number ( 64 bit )                                                                                                    |

# Display Name Frames Exceed Maximum Collision

| Parameter      | EthTransmitMaxCollision                                                                            |
|----------------|----------------------------------------------------------------------------------------------------|
| Description    | Specifies the number of frames not transmitted because of excessive collisions.                    |
| Hierarchy      | Namespace: NS_Eth<br>Namespace: NS_EthStat<br>Group: NV_EthStat<br>Single: EthTransmitMaxCollision |
| Usage example: | nCLI Get "EthTransmitMaxCollision"                                                                 |
| Access         | Read                                                                                               |
| Data type      | Number ( 64 bit )                                                                                  |

#### **Frames with Overrun Errors**

| Parameter      | EthReceiveOverrun                                                                                                    |
|----------------|----------------------------------------------------------------------------------------------------|
| Description    | Specifies the number of frames not received because of overrun errors. An overrun error occurs when the Ethernet hardware receives more data than it can process. |
| Hierarchy      | Namespace: NS_Eth<br>Namespace: NS_EthStat<br>Group: NV_EthStat<br>Single: EthReceiveOverrun                                                                      |
| Usage example: | nCLI Get "EthReceiveOverrun"                                                                                                    |
| Access         | Read                                                                                                    |
| Data type      | Number ( 64 bit )                                                                                                    |

# **Frames with Underrun Errors**

| Parameter      | EthTransmitUnderrun                                                                                                    |
|----------------|----------------------------------------------------------------------------------------------------|
| Description    | Specifies the number of frames not transmitted because of underrun errors. An underrun error occurs when the Ethernet hardware cannot transmit frames because the data is not available within the expected time. |
| Hierarchy      | Namespace: NS_Eth<br>Namespace: NS_EthStat<br>Group: NV_EthStat<br>Single: EthTransmitUnderrun                                                                                                    |
| Usage example: | nCLI Get "EthTransmitUnderrun"                                                                                                    |
| Access         | Read                                                                                                    |
| Data type      | Number (64 bit )                                                                                                    |

# Frames with Heartbeat Failure

| Parameter      | EthTransmitHeartbeatFail                                                                            |
|----------------|----------------------------------------------------------------------------------------------------|
| Description    | Specifies the number of frames transmitted without detection of the collision-<br>detect heartbeat. |
| Hierarchy      | Namespace: NS_Eth<br>Namespace: NS_EthStat<br>Group: NV_EthStat<br>Single: EthTransmitHeartbeatFail |
| Usage example: | nCLI Get "EthTransmitHeartbeatFail"                                                                 |
| Access         | Read                                                                                                |
| Data type      | Number ( 64 bit )                                                                                   |

# Carrier Sense (CRS) Signal Lost

| Parameter      | <b>EthTransmitTimesCRSLost</b>                                                                     |
|----------------|----------------------------------------------------------------------------------------------------|
| Description    | Specifies the number of times the CRS signal has been lost during packet transmission.             |
| Hierarchy      | Namespace: NS_Eth<br>Namespace: NS_EthStat<br>Group: NV_EthStat<br>Single: EthTransmitTimesCRSLost |
| Usage example: | nCLI Get "EthTransmitTimesCRSLost"                                                                 |
| Access         | Read                                                                                               |
| Data type      | Number ( 64 bit )                                                                                  |

#### Late Collisions

| Parameter      | EthTransmitLateCollisions                                                                             |
|----------------|----------------------------------------------------------------------------------------------------|
| Description    | The number of collisions detected after the normal detection period.                                  |
| Hierarchy      | Namespace: NS_Eth<br>Namespace: NS_EthStat\<br>Group: NV_EthStat<br>Single: EthTransmitLateCollisions |
| Usage example: | nCLI Get "EthTransmitLateCollisions"                                                                  |
| Access         | Read                                                                                                  |
| Data type      | Number ( 64 bit )                                                                                     |

# **Group: General Networking Statistics**

# **Successfully Transmitted Frames**

| Parameter      | TransmitOK                                                                                    |
|----------------|-----------------------------------------------------------------------------------------------|
| Description    | Specifies the number of frames transmitted without errors.                                    |
| Hierarchy      | Namespace: NS_Eth<br>Namespace: NS_EthStat<br>Group: NV_ NetworkGenStat<br>Single: TransmitOK |
| Usage example: | nCLI Get "TransmitOK"                                                                         |
| Access         | Read                                                                                          |
| Data type      | Number ( 64 bit )                                                                             |

# Successfully Received Frames

| Parameter      | ReceiveOK                                                                                   |
|----------------|---------------------------------------------------------------------------------------------|
| Description    | Specifies the number of frames that the network card has received without errors.           |
| Hierarchy      | Namespace: NS_Eth<br>Namespace: NS_EthStat<br>Group: NV_NetworkGenStat<br>Single: ReceiveOK |
| Usage example: | nCLI Get "ReceiveOK"                                                                        |
| Access         | Read                                                                                        |
| Data type      | Number ( 64 bit )                                                                           |

# **Transmit Failures**

| Parameter      | TransmitError                                                                                   |
|----------------|-------------------------------------------------------------------------------------------------|
| Description    | Specifies the number of frames that failed to transmit.                                         |
| Hierarchy      | Namespace: NS_Eth<br>Namespace: NS_EthStat<br>Group: NV_NetworkGenStat<br>Single: TransmitError |
| Usage example: | nCLI Get "TransmitError"                                                                        |
| Access         | Read                                                                                            |
| Data type      | Number ( 64 bit )                                                                               |

#### **Receive Failures**

| Parameter      | ReceiveError                                                                                               |
|----------------|----------------------------------------------------------------------------------------------------|
| Description    | Specifies the number of frames that are received but not passed to the operating system because of errors. |
| Hierarchy      | Namespace: NS_Eth<br>Namespace: NS_EthStat<br>Group: NV_NetworkGenStat<br>Single: ReceiveError             |
| Usage example: | nCLI Get "ReceiveError"                                                                                    |
| Access         | Read                                                                                                    |
| Data type      | Number ( 64 bit )                                                                                          |

# **No Receive Buffers**

| Parameter      | ReceiveNoBuffer                                                                                   |
|----------------|---------------------------------------------------------------------------------------------------|
| Description    | The number of frames that are dropped because of lack of space for receive buffers.               |
| Hierarchy      | Namespace: NS_Eth<br>Namespace: NS_EthStat<br>Group: NV_NetworkGenStat<br>Single: ReceiveNoBuffer |
| Usage example: | nCLI Get "ReceiveNoBuffer"                                                                        |
| Access         | Read                                                                                              |
| Data type      | Number ( 64 bit )                                                                                 |

#### **Direct Frames Received**

| Parameter      | ReceiveFramesDirect                                                                                   |
|----------------|----------------------------------------------------------------------------------------------------|
| Description    | The number of packets received without errors and addressed to the local Ethernet address.            |
| Hierarchy      | Namespace: NS_Eth<br>Namespace: NS_EthStat<br>Group: NV_NetworkGenStat<br>Single: ReceiveFramesDirect |
| Usage example: | nCLI Get "ReceiveFramesDirect"                                                                        |
| Access         | Read                                                                                                  |
| Data type      | Number ( 64 bit )                                                                                     |

#### **Multicast Frames Received**

| Parameter      | ReceivedFramesMulticast                                                                                  |
|----------------|----------------------------------------------------------------------------------------------------|
| Description    | Specifies the number of multicast frames received without errors.                                        |
| Hierarchy      | Namespace: NS_Eth<br>Namespace: NS_EthStat<br>Group: NV_NetworkGenStat<br>Single: ReceiveFramesMulticast |
| Usage example: | nCLI Get "ReceiveFramesMulticast"                                                                        |
| Access         | Read                                                                                                    |
| Data type      | Number ( 64 bit )                                                                                        |

| Parameter      | ReceiveFramesBroadcast                                                                                   |
|----------------|----------------------------------------------------------------------------------------------------|
| Description    | Specifies the number of broadcast frames received without errors.                                        |
| Hierarchy      | Namespace: NS_Eth<br>Namespace: NS_EthStat<br>Group: NV_NetworkGenStat<br>Single: ReceiveFramesBroadcast |
| Usage example: | nCLI Get "ReceiveFramesBroadcast"                                                                        |
| Access         | Read                                                                                                    |
| Data type      | Number ( 64 bit )                                                                                        |

# **Broadcast Frames Received**

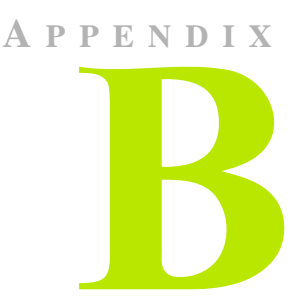

# NVIDIA TCP/IP ACCELERATION PARAMETERS REFERENCE

Note: For references to all the individual parameters, categorized by group, see the entries listed for this appendix—**B. NVIDIA TCP/IP Acceleration Parameters Reference**—in the "Table of Contents" on page iii.

# **Group: Feature Controls**

These are the overall controls for high-level NVIDIA TCP/IP Acceleration functions. They determine which connections are handled by NVIDIA TCP/IP Acceleration.

### **NVIDIA TCP/IP Acceleration**

| Parameter             | нот                                                               |
|-----------------------|-------------------------------------------------------------------|
| Description           | Enables or disables all NVIDIA TCP/IP Acceleration functionality. |
| Hierarchy             | Namespace: NS_Eth_HOT<br>Group: NV_HOTControls<br>Single: HOT     |
| Usage example         | nCLI Set "HOT" "Enabled"                                          |
| Access                | ReadWrite                                                         |
| Factory default value | Enabled                                                           |
| Data type             | Selection                                                         |

| User Selection | Disabled |
|----------------|----------|
| User Selection | Enabled  |

# **Group: Offload Default**

#### **Offload Default**

| Parameter             | HOTAppDefault                                                                                                    |
|-----------------------|----------------------------------------------------------------------------------------------------|
| Description           | Configure the default offload behavior of any connections not listed in the NVIDIA TCP/IP Acceleration application table or the port table. |
| Hierarchy             | Namespace: NS_Eth_HOT<br>Group: NV_HOTAppDefault<br>Single: HOTAppDefault                                                                   |
| Usage example         | nCLI Set "HOTAppDefault" "Offloadable"                                                                                                    |
| Access                | ReadWrite                                                                                                    |
| Factory default value | Offloadable                                                                                                    |
| Data type             | Selection                                                                                                    |
| User Selection        | NotOffloadable                                                                                                    |
| User Selection        | Offloadable                                                                                                    |

# **Group: Factory Default**

# **Factory Default**

| Parameter               | HOTDefault                                                                  |
|-------------------------|-----------------------------------------------------------------------------|
| Description             | Restores the NVIDIA TCP/IP Acceleration factory default settings            |
| <b>External Comment</b> | Restore factory default feature is not available through WMI Script.        |
| Hierarchy               | Namespace: NS_Eth_HOT<br>Group: NV_HOT_FactoryDefault<br>Single: HOTDefault |
| Usage example           | nCLI Set "HOTDefault" "NoRestore"                                           |
| Access                  | ReadWrite                                                                   |

| Factory default value | NoRestore |
|-----------------------|-----------|
| Data type             | Selection |
| User Selection        | NoRestore |
| User Selection        | Restore   |

# Table: Offloadable IP Address and Port Ranges

# Offloadable IP Address and Port Ranges

| Table Parameter  | NV_HOTPort                                                                                                    |
|------------------|----------------------------------------------------------------------------------------------------|
| Description      | Defines the offload behavior of specific IP addresses and ports.                                                                                                    |
| Hierarchy        | Namespace: NS_Eth_HOT<br>Table: NV_HOTPort                                                                                                    |
| Usage example    | <pre>nCLI AddRow "NV_HOTPort" "HOTPortLo-<br/>calIP=0000:0000:0000:0000:FFFF:0000:0000,HOTPortLo-<br/>calIPMask=32,HOTPortRemoteIP=0000:0000:0000:0000:FFFF<br/>:0000:0000,HOTPortRemoteIPMask=32,HOTPortRangeBegin=0,HOT-<br/>PortRangeEnd=0,HOTPortOffloadPriority=Default,HOTPortOff-<br/>loadIn=NotOffloadable,HOTPortOffloadOut=NotOffloadable"<br/>nCLI DelRow "NV_HOTPort.HOTPortLo-<br/>calIP='0000:0000:0000:0000:FFFF:0000:0000',HOTPortLo-<br/>calIPMask='32',HOTPortRemoteIP='0000:0000:0000:0000:FFFF:<br/>FFF:0000:0000</pre> |
| Access           | ReadWrite                                                                                                    |
| Single Parameter | HOTPortLocalIP (See "Local IP Address" on page 91.)                                                                                                    |
| Single Parameter | HOTPortLocalIPMask (See "Local IP Subnet Mask" on page 91.)                                                                                                    |
| Single Parameter | HOTPortRemoteIP (See "Remote IP Address" on page 91.)                                                                                                    |
| Single Parameter | HOTPortRemoteIPMask (See "Remote IP Subnet Mask" on page 92.)                                                                                                    |
| Single Parameter | HOTPortRangeBegin (See "Beginning Port Number" on page 92.)                                                                                                    |
| Single Parameter | HOTPortRangeEnd (See "Ending Port Number" on page 93.)                                                                                                    |
| Single Parameter | HOTPortOffloadIn (See "Offload Setting for Inbound Connection" on page 93.)                                                                                                    |
| Single Parameter | HOTPortOffloadOut (See "Offload Setting for Outbound Connection" on page 94.)                                                                                                    |

### Local IP Address

| Parameter             | HOTPortLocalIP                                                               |
|-----------------------|------------------------------------------------------------------------------|
| Description           | Specifies the local or source IP address.                                    |
| Hierarchy             | Namespace: NS_Eth_HOT<br>Table: NV_HOTPort<br>Row:<br>Single: HOTPortLocalIP |
| Access                | ReadWrite                                                                    |
| Factory default value | 0000:0000:0000:0000:FFFF:0000:0000                                           |
| Table key             | This parameter is a key to the table                                         |
| Data type             | IP Address                                                                   |

#### Local IP Subnet Mask

| Parameter             | HOTPortLocalIPMask                                                               |
|-----------------------|----------------------------------------------------------------------------------|
| Description           | Specifies the local or source IP subnet mask                                     |
| Hierarchy             | Namespace: NS_Eth_HOT<br>Table: NV_HOTPort<br>Row:<br>Single: HOTPortLocalIPMask |
| Access                | ReadWrite                                                                        |
| Factory default value | 32                                                                               |
| Table key             | This parameter is a key to the table                                             |
| Data type             | IP Mask Length                                                                   |

### **Remote IP Address**

| Parameter   | HOTPortRemoteIP                                                               |
|-------------|-------------------------------------------------------------------------------|
| Description | IP address of the remote machine or subnet.                                   |
| Hierarchy   | Namespace: NS_Eth_HOT<br>Table: NV_HOTPort<br>Row:<br>Single: HOTPortRemoteIP |

| Access                | ReadWrite                            |
|-----------------------|--------------------------------------|
| Factory default value | 0000:0000:0000:0000:FFFF:0000:0000   |
| Table key             | This parameter is a key to the table |
| Data type             | IP Address                           |

#### Remote IP Subnet Mask

| Parameter             | HOTPortRemoteIPMask                                                               |
|-----------------------|-----------------------------------------------------------------------------------|
| Description           | IP address mask of the remote machine or subnet.                                  |
| Hierarchy             | Namespace: NS_Eth_HOT<br>Table: NV_HOTPort<br>Row:<br>Single: HOTPortRemoteIPMask |
| Access                | ReadWrite                                                                         |
| Factory default value | 32                                                                                |
| Table key             | This parameter is a key to the table                                              |
| Data type             | IP Mask Length                                                                    |

# **Beginning Port Number**

| Parameter             | HOTPortRangeBegin                                                               |
|-----------------------|---------------------------------------------------------------------------------|
| Description           | First UDP or TCP port in the range.                                             |
| Hierarchy             | Namespace: NS_Eth_HOT<br>Table: NV_HOTPort<br>Row:<br>Single: HOTPortRangeBegin |
| Access                | ReadWrite                                                                       |
| Factory default value | 0                                                                               |
| Table key             | This parameter is a key to the table                                            |
| Data type             | Number ( 32 bit )                                                               |
| Maximum Value         | 65535                                                                           |

# **Ending Port Number**

| Parameter             | HOTPortRangeEnd                                                                |
|-----------------------|--------------------------------------------------------------------------------|
| Description           | Last UDP or TCP port in the range.                                             |
| External Comment      | Ending port number value should be equal or greater than starting port number. |
| Hierarchy             | Namespace: NS_Eth_HOT<br>Table: NV_HOTPort<br>Row:<br>Single: HOTPortRangeEnd  |
| Access                | ReadWrite                                                                      |
| Factory default value | 0                                                                              |
| Table key             | This parameter is a key to the table                                           |
| Data type             | Number ( 32 bit )                                                              |
| Maximum Value         | 65535                                                                          |

# Offload Setting for Inbound Connection

| Parameter             | HOTPortOffloadIn                                                                                                 |
|-----------------------|----------------------------------------------------------------------------------------------------|
| Description           | Specifies if the inbound connection within this port number range will be handled by NVIDIA TCP/IP Acceleration. |
| Hierarchy             | Namespace: NS_Eth_HOT<br>Table: NV_HOTPort<br>Row:<br>Single: HOTPortOffloadIn                                   |
| Access                | ReadWrite                                                                                                    |
| Factory default value | NotOffloadable                                                                                                   |
| Data type             | Selection                                                                                                    |
| User Selection        | NotOffloadable                                                                                                   |
| User Selection        | Offloadable                                                                                                    |

# Offload Setting for Outbound Connection

| Parameter             | HOTPortOffloadOut                                                                                                 |
|-----------------------|----------------------------------------------------------------------------------------------------|
| Description           | Specifies if the outbound connection within this port number range will be handled by NVIDIA TCP/IP Acceleration. |
| Hierarchy             | Namespace: NS_Eth_HOT<br>Table: NV_HOTPort<br>Row:<br>Single: HOTPortOffloadOut                                   |
| Access                | ReadWrite                                                                                                    |
| Factory default value | NotOffloadable                                                                                                    |
| Data type             | Selection                                                                                                    |
| User Selection        | NotOffloadable                                                                                                    |
| User Selection        | Offloadable                                                                                                    |

# Table: Application Offload Control

# **Application Offload Control Table**

| <b>Table Parameter</b> | NV_HOTApp                                                                                                    |
|------------------------|----------------------------------------------------------------------------------------------------|
| Description            | Defines the offload behavior of specified applications.                                                                                                    |
| Hierarchy              | Namespace: NS_Eth_HOT<br>Table: NV_HOTApp                                                                                                    |
| Usage example          | <pre>nCLI AddRow "NV_HOTApp" "HOTAppIPAd-<br/>dress=0000:0000:0000:0000:FFFF:0000:0000,HOTAppIP-<br/>Mask=32,HOTAppFileName=example.exe,HOTAppPath=c:,HOTAppOff<br/>loadPriority=Default,HOTAppOffloadIn=NotOffloadable,HOTAp-<br/>pOffloadOut=NotOffloadable" nCLI DelRow "NV_HOTApp.HOTAp-<br/>pIPAddress='0000:0000:0000:0000:FFFF:0000:0000',HOTAp<br/>pIPMask='32',HOTAppFileName='example.exe',HOTAppPath='c:'"</pre> |
| Access                 | ReadWrite                                                                                                    |
| Single Parameter       | HOTAppIPAddress (See "IP Address" on page 95.)                                                                                                    |
| Single Parameter       | HOTAppIPMask (See "IP Subnet Mask" on page 95.)                                                                                                    |
| Single Parameter       | HOTAppFileName (See "Application Filename" on page 96.)                                                                                                    |

| Single Parameter | HOTAppPath (See "Application Path" on page 96.)                                     |
|------------------|-------------------------------------------------------------------------------------|
| Single Parameter | HOTAppOffloadIn (See "Offload Enable/Disable for Inbound Connection" on page 97.)   |
| Single Parameter | HOTAppOffloadOut (See "Offload Enable/Disable for Outbound Connection" on page 97.) |

#### **IP Address**

| Parameter             | HOTAppIPAddress                                                              |
|-----------------------|------------------------------------------------------------------------------|
| Description           | Defines the remote IP address or subnet.                                     |
| Hierarchy             | Namespace: NS_Eth_HOT<br>Table: NV_HOTApp<br>Row:<br>Single: HOTAppIPAddress |
| Access                | ReadWrite                                                                    |
| Factory default value | 0000:0000:0000:0000:FFFF:0000:0000                                           |
| Table key             | This parameter is a key to the table                                         |
| Data type             | IP Address                                                                   |

### **IP Subnet Mask**

| Parameter             | HOTAppIPMask                                                              |
|-----------------------|---------------------------------------------------------------------------|
| Description           | Remote IP subnet mask applied to the remote IP address.                   |
| Hierarchy             | Namespace: NS_Eth_HOT<br>Table: NV_HOTApp<br>Row:<br>Single: HOTAppIPMask |
| Access                | ReadWrite                                                                 |
| Factory default value | 32                                                                        |
| Table key             | This parameter is a key to the table                                      |
| Data type             | IP Mask Length                                                            |

| Parameter             | HOTAppFileName                                                                                                    |
|-----------------------|----------------------------------------------------------------------------------------------------|
| Description           | The name of the application (up to 255 characters). The name is used by NVIDIA TCP/IP Acceleration to identify an application that will be handled by it. |
| Hierarchy             | Namespace: NS_Eth_HOT<br>Table: NV_HOTApp<br>Row:<br>Single: HOTAppFileName                                                                               |
| Access                | ReadWrite                                                                                                    |
| Factory default value | example.exe                                                                                                    |
| Table key             | This parameter is a key to the table                                                                                                    |
| Data type             | String                                                                                                    |
| Maximum Length        | 255                                                                                                    |

# **Application Filename**

# **Application Path**

| Parameter             | HOTAppPath                                                              |
|-----------------------|-------------------------------------------------------------------------|
| Description           | Directory where the application file resides.                           |
| Hierarchy             | Namespace: NS_Eth_HOT<br>Table: NV_HOTApp<br>Row:<br>Single: HOTAppPath |
| Access                | ReadWrite                                                               |
| Factory default value | с:                                                                      |
| Table key             | This parameter is a key to the table                                    |
| Data type             | String                                                                  |
| Maximum Length        | 255                                                                     |

#### **Offload Enable/Disable for Inbound Connection**

| Parameter             | HOTAppOffloadIn                                                                                   |
|-----------------------|---------------------------------------------------------------------------------------------------|
| Description           | Specifies if this application's inbound connection will be handled by NVIDIA TCP/IP Acceleration. |
| Hierarchy             | Namespace: NS_Eth_HOT<br>Table: NV_HOTApp<br>Row:<br>Single: HOTAppOffloadIn                      |
| Access                | ReadWrite                                                                                         |
| Factory default value | NotOffloadable                                                                                    |
| Data type             | Selection                                                                                         |
| User Selection        | NotOffloadable                                                                                    |
| User Selection        | Offloadable                                                                                       |

# Offload Enable/Disable for Outbound Connection

| Parameter             | HOTAppOffloadOut                                                                                   |
|-----------------------|----------------------------------------------------------------------------------------------------|
| Description           | Specifies if this application's outbound connection will be handled by NVIDIA TCP/IP Acceleration. |
| Hierarchy             | Namespace: NS_Eth_HOT<br>Table: NV_HOTApp<br>Row:<br>Single: HOTAppOffloadOut                      |
| Access                | ReadWrite                                                                                          |
| Factory default value | NotOffloadable                                                                                     |
| Data type             | Selection                                                                                          |
| User Selection        | NotOffloadable                                                                                     |
| User Selection        | Offloadable                                                                                        |

# Group: NVIDIA TCP/IP Acceleration Statistics

These are global statistics pertaining to NVIDIA TCP/IP Acceleration that are designed to aid performance monitoring and tuning. The statistics are derived from all connections maintained by NVIDIA TCP/IP Acceleration.

### **Received TCP Payload Bytes**

| Parameter     | HotStatTotalRxBytes                                                       |
|---------------|---------------------------------------------------------------------------|
| Description   | The total number of data bytes that have been received.                   |
| Hierarchy     | Namespace: NS_Eth_HOT<br>Group: NV_HOTStat<br>Single: HotStatTotalRxBytes |
| Usage example | nCLI Get "HotStatTotalRxBytes"                                            |
| Access        | Read                                                                      |
| Data type     | Number ( 64 bit )                                                         |

#### **Transmitted TCP Payload Bytes**

| Parameter     | HotStatTotalTxBytes                                                       |
|---------------|---------------------------------------------------------------------------|
| Description   | The total number of data bytes that have been transmitted.                |
| Hierarchy     | Namespace: NS_Eth_HOT<br>Group: NV_HOTStat<br>Single: HotStatTotalTxBytes |
| Usage example | nCLI Get "HotStatTotalTxBytes"                                            |
| Access        | Read                                                                      |
| Data type     | Number ( 64 bit )                                                         |

# **Received TCP Segments**

| Parameter     | HotStatTotalRxSegments                                                       |
|---------------|------------------------------------------------------------------------------|
| Description   | The total number of TCP segments that have been received.                    |
| Hierarchy     | Namespace: NS_Eth_HOT<br>Group: NV_HOTStat<br>Single: HotStatTotalRxSegments |
| Usage example | nCLI Get "HotStatTotalRxSegments"                                            |
| Access        | Read                                                                         |
| Data type     | Number ( 64 bit )                                                            |

# **Transmitted TCP Segments**

| Parameter     | HotStatTotalTxSegments                                                       |
|---------------|------------------------------------------------------------------------------|
| Description   | The total number of TCP segments that have been transmitted.                 |
| Hierarchy     | Namespace: NS_Eth_HOT<br>Group: NV_HOTStat<br>Single: HotStatTotalTxSegments |
| Usage example | nCLI Get "HotStatTotalTxSegments"                                            |
| Access        | Read                                                                         |
| Data type     | Number ( 64 bit )                                                            |

# **Retransmitted TCP Segments**

| Parameter     | HotStatTotalReTxSegments                                                       |
|---------------|--------------------------------------------------------------------------------|
| Description   | The total number of TCP segments that have been retransmitted.                 |
| Hierarchy     | Namespace: NS_Eth_HOT<br>Group: NV_HOTStat<br>Single: HotStatTotalReTxSegments |
| Usage example | nCLI Get "HotStatTotalReTxSegments"                                            |
| Access        | Read                                                                           |
| Data type     | Number ( 64 bit )                                                              |

#### Total ICMP "Destination Unreachable" Packets Received

| Parameter     | HotStatICMPDestUnreachable                                                       |
|---------------|----------------------------------------------------------------------------------|
| Description   | The total number of ICMP "Destination Unreachable" packets that were received.   |
| Hierarchy     | Namespace: NS_Eth_HOT<br>Group: NV_HOTStat<br>Single: HotStatICMPDestUnreachable |
| Usage example | nCLI Get "HotStatICMPDestUnreachable"                                            |
| Access        | Read                                                                             |
| Data type     | Number ( 64 bit )                                                                |

# **IP Fragments Received**

| Parameter     | HotStatIPv4FragmentsRx                                                       |
|---------------|------------------------------------------------------------------------------|
| Description   | The total number of IP fragments, which were re-assembled into TCP segments. |
| Hierarchy     | Namespace: NS_Eth_HOT<br>Group: NV_HOTStat<br>Single: HotStatIPv4FragmentsRx |
| Usage example | nCLI Get "HotStatIPv4FragmentsRx"                                            |
| Access        | Read                                                                         |
| Data type     | Number ( 64 bit )                                                            |

#### **IP Packets Received with Options**

| Parameter     | HotStatIPv4OptionsRx                                                       |
|---------------|----------------------------------------------------------------------------|
| Description   | The total number of IP packets received with any IP options.               |
| Hierarchy     | Namespace: NS_Eth_HOT<br>Group: NV_HOTStat<br>Single: HotStatIPv4OptionsRx |
| Usage example | nCLI Get "HotStatIPv4OptionsRx"                                            |

| Access    | Read              |
|-----------|-------------------|
| Data type | Number ( 64 bit ) |

# TCP Segments Received with Valid Reset Flag Set

| Parameter     | HotStatValidResetsRx                                                             |
|---------------|----------------------------------------------------------------------------------|
| Description   | The total number of valid TCP segments with the RST flag set that were received. |
| Hierarchy     | Namespace: NS_Eth_HOT<br>Group: NV_HOTStat<br>Single: HotStatValidResetsRx       |
| Usage example | nCLI Get "HotStatValidResetsRx"                                                  |
| Access        | Read                                                                             |
| Data type     | Number ( 64 bit )                                                                |

# TCP Segments Transmitted with the Reset Flag Set

| Parameter     | HotStatValidResetsTx                                                          |
|---------------|-------------------------------------------------------------------------------|
| Description   | The total number of TCP segments with the RST flag set that were transmitted. |
| Hierarchy     | Namespace: NS_Eth_HOT<br>Group: NV_HOTStat<br>Single: HotStatValidResetsTx    |
| Usage example | nCLI Get "HotStatValidResetsTx"                                               |
| Access        | Read                                                                          |
| Data type     | Number ( 64 bit )                                                             |

#### **Auto-ACKs Transmitted**

| Parameter   | HotStatAutoAckTx                                                                                              |
|-------------|----------------------------------------------------------------------------------------------------|
| Description | The total number of TCP acknowledgements that have been generated by the NVIDIA TCP/IP Acceleration hardware. |
| Hierarchy   | Namespace: NS_Eth_HOT<br>Group: NV_HOTStat<br>Single: HotStatAutoAckTx                                        |

| Usage example | nCLI Get "HotStatAutoAckTx" |
|---------------|-----------------------------|
| Access        | Read                        |
| Data type     | Number ( 64 bit )           |

# Table: Connection Table Information

#### **Connection Table Information**

| Table Parameter  | NV_HOTCon                                                                            |
|------------------|--------------------------------------------------------------------------------------|
| Description      | This table lists all the connections that are handled by NVIDIA TCP/IP Acceleration. |
| Hierarchy        | Namespace: NS_Eth_HOT<br>Table: NV_HOTCon                                            |
| Usage example    | nCLI Get "NV_HOTCon"                                                                 |
| Access           | Read                                                                                 |
| Single Parameter | ConLifetime (See "Connection Lifetime" on page 103.)                                 |
| Single Parameter | ConTCPState (See "TCP State" on page 103.)                                           |
| Single Parameter | ConHardware (See "Hardware Offload" on page 104.)                                    |
| Single Parameter | ConLocalIP (See "Local IP Address" on page 104.)                                     |
| Single Parameter | ConLocalTCPPort (See "Local TCP Port" on page 105.)                                  |
| Single Parameter | ConRemoteIP (See "Remote IP Address" on page 105.)                                   |
| Single Parameter | ConRemoteTCPPort (See "Remote TCP Port" on page 105.)                                |

# **Connection Lifetime**

| Parameter   | ConLifetime                                                              |
|-------------|--------------------------------------------------------------------------|
| Description | Time in seconds since the connection was established.                    |
| Hierarchy   | Namespace: NS_Eth_HOT<br>Table: NV_HOTCon<br>Row:<br>Single: ConLifetime |
| Access      | Read                                                                     |
| Data type   | Number ( 32 bit )                                                        |

#### **TCP State**

| Parameter      | ConTCPState                                                              |
|----------------|--------------------------------------------------------------------------|
| Description    | Indicates the TCP State of the connection.                               |
| Hierarchy      | Namespace: NS_Eth_HOT<br>Table: NV_HOTCon<br>Row:<br>Single: ConTCPState |
| Access         | Read                                                                     |
| Data type      | Selection                                                                |
| User Selection | CLOSED                                                                   |
| User Selection | LISTENING                                                                |
| User Selection | SYN_SENT                                                                 |
| User Selection | SYN_RECEIVED                                                             |
| User Selection | ESTABLISHED                                                              |
| User Selection | CLOSE_WAIT                                                               |
| User Selection | FIN_WAIT1                                                                |
| User Selection | FIN_WAIT2                                                                |
| User Selection | CLOSING                                                                  |
| User Selection | LAST_ACK                                                                 |
| User Selection | TIME_WAIT                                                                |

| Parameter      | ConHardware                                                                                    |
|----------------|------------------------------------------------------------------------------------------------|
| Description    | Indicates if the connection is currently offloaded to the NVIDIA TCP/IP Acceleration hardware. |
| Hierarchy      | Namespace: NS_Eth_HOT                                                                          |
|                | Table: NV_HOTCon                                                                               |
|                | Row:                                                                                           |
|                | Single: ConHardware                                                                            |
| Access         | Read                                                                                           |
| Data type      | Selection                                                                                      |
| User Selection | Not Offloaded                                                                                  |
| User Selection | Offloaded                                                                                      |

# Hardware Offload

#### Local IP Address

| Parameter   | ConLocalIP                                                              |
|-------------|-------------------------------------------------------------------------|
| Description | The IP Address of the local machine for the connection.                 |
| Hierarchy   | Namespace: NS_Eth_HOT<br>Table: NV_HOTCon<br>Row:<br>Single: ConLocalIP |
| Access      | Read                                                                    |
| Data type   | IP Address                                                              |

### Local TCP Port

| Parameter   | ConLocalTCPPort                                                              |
|-------------|------------------------------------------------------------------------------|
| Description | The TCP port used by the local machine for this connection.                  |
| Hierarchy   | Namespace: NS_Eth_HOT<br>Table: NV_HOTCon<br>Row:<br>Single: ConLocalTCPPort |
| Access      | Read                                                                         |
| Data type   | Number (16 bit)                                                              |

### **Remote IP Address**

| Parameter   | ConRemoteIP                                                              |
|-------------|--------------------------------------------------------------------------|
| Description | The IP address of the remote machine for this connection.                |
| Hierarchy   | Namespace: NS_Eth_HOT<br>Table: NV_HOTCon<br>Row:<br>Single: ConRemoteIP |
| Access      | Read                                                                     |
| Table key   | This parameter is a key to the table                                     |
| Data type   | IP Address                                                               |

#### **Remote TCP Port**

| Parameter   | ConRemoteTCPPort                                                              |
|-------------|-------------------------------------------------------------------------------|
| Description | The TCP port used by the remote machine for this connection.                  |
| Hierarchy   | Namespace: NS_Eth_HOT<br>Table: NV_HOTCon<br>Row:<br>Single: ConRemoteTCPPort |
| Access      | Read                                                                          |
| Table key   | This parameter is a key to the table                                          |
| Data type   | Number (16 bit)                                                               |

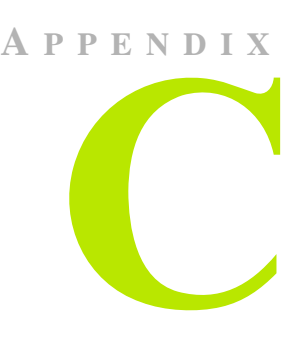

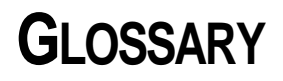

- **distinguished name**. In reference to the ForceWare Network Access Manager application, a *distinguished name* is the name that uniquely identifies a parameter. Each parameter has a distinguished name.
- **group parameter**. In reference to the ForceWare Network Access Manager application, a *group parameter* is a collection of single parameters that belong to a functionality set.
- ICMP (Internet Control Message Protocol) is a message control and error-reporting protocol between a host server and a gateway to the Internet. ICMP uses IP datagrams, but the messages are processed by the IP software and are not necessarily directly apparent to the application user.
- **IP** (**Internet Protocol**) is the method or protocol by which data is sent from one computer to another on the Internet. Each computer (known as a host) on the Internet has at least one IP address that uniquely identifies it from all other computers on the Internet. When you send or receive data (for example, an e-mail note or a Web page), the message gets divided into little chunks called packets. Each of these packets contains the sender's Internet address and the receiver's Internet address.

When the sender needs to send a packet to a receiver on a different subnetwork, the packet is sent first to a to the sender's "default gateway" computer that understands a small part of the Internet. The gateway computer reads the destination address and forwards the packet to an adjacent gateway that in turn reads the destination address and so forth across the Internet until one gateway recognizes the packet as belonging to a computer within its immediate neighborhood or domain. That gateway then forwards the packet directly to the computer whose address is specified. Because a message is divided into a number of packets, each packet can, if necessary, be sent by a different route across the Internet. Packets can arrive in a different order than the order in which they were sent. The Internet Protocol just delivers them. For applications requiring in-order delivery, it's up to a higher-layer protocol to ensure proper sequencing across a packet stream.

IP is a connectionless protocol, which means that there is no continuing connection between the end points that are communicating. Each packet that travels through the Internet is treated as an independent unit of data without any relation to any other unit of data.In the **Open Systems Interconnection** (**OSI**) communication model, IP is in layer 3, the Networking Layer.

The most widely used version of IP today is IPv4.

However, **IPv6** is also beginning to be supported. IPv6 provides for much longer addresses and therefore for the possibility of many more Internet users. IPv6 includes the capabilities of IPv4 and any server that can support IPv6 packets often can also support IPv4 packets.

- **namespace parameter**. In reference to the ForceWare Network Access Manager application, a *namespace parameter* is the largest container of parameters. A namespace parameter contains multiple group parameters and/ or table parameters.
- Network Access Manager (NAM). Using the ForceWare Network Access Manager application, you can easily configure and control NVIDIA networking hardware and software, gather statistics, and monitor logs. ForceWare Network Access Manager gives you several choices in managing your networking hardware and software:
  - "NVIDIA Command Line Interface (nCLI)" on page 10
  - "Web-Based Interface" on page 11
  - "WMI Script" on page 13
- **nCLI** (**NVIDIA command line interface**). In ForceWare Network Access Manager, nCLI is a command line interface that can be used to configure and monitor NVIDIA networking components. nCLI can run in either export or interactive mode.
- SSL (Secure Sockets Layer) is the industry-standard method for protecting Web communications. Built upon public key encryption technology, SSL provides data encryption, server authentication, message integrity, and optional client authentication for a TCP/IP connection.

When you come across a Web page that is secured, the browser will usually display a "closed lock" or other symbol to inform you that SSL has been enabled. At this point, the Web site address will also start with "<htps://>" instead of the normal "<htp://>".

- Note: NVIDIA ForceWare Network Access Manager uses SSL when the Web-based interface is remotely accessed.
- **single parameter**. In ForceWare Network Access Manager, a *single parameter* is the smallest parameter unit. It contains a name and value pair.
- **table parameter**. In ForceWare Network Access Manager, a *table parameter* is a collection of group parameters (rows) that share the same fields (columns). Each row inside the table is uniquely identified by a key. A key is composed of one or more of fields of a row.
- **TCP** (**Transmission Control Protocol**) is a set of rules (*protocol*) used along with the IP to send data in the form of message units between computers over the Internet. While IP takes care of handling the actual delivery of the data, TCP takes care of keeping track of the individual units of data (called *segments*) that a message is divided into for efficient routing through the Internet.

TCP is known as a connection-oriented protocol, which means that a connection is established and maintained until such time as the message or messages to be exchanged by the application programs at each end have been exchanged.

TCP is responsible for ensuring that a message is divided into the packets that IP manages and for reassembling the packets back into the complete message at the other end.

In the OSI communication model, TCP is in layer 4, the Transport Layer.

• **TCP/IP Acceleration**. The NVIDIA TCP/IP Acceleration is a networking solution that includes both a dedicated processor for accelerating networking traffic processing and hardware-optimized software. NVIDIA TCP/IP Acceleration provides deep levels of networking and traffic inspections at full-duplex gigabit Ethernet speeds. By offloading CPU-intensive packet filtering tasks in hardware, NVIDIA TCP/IP Acceleration delivers the highest system performance.

The NVIDIA TCP/IP Acceleration offloading policy is defined using the Web-based Network Access Manager (NAM). Under the TCP/IP Acceleration menu, user can click to obtain links to Web pages that allow you to configure NVIDIA TCP/IP Acceleration and to observe its operation.

For detailed information on how to configure NVIDIA TCP/IP Acceleration, refer to the Network Access Manager online Web Help.

**Note:** NVDIA TCP/IP Acceleration is available only on certain nForce systems.

See "About NVIDIA TCP/IP Acceleration Technology" on page 27.

• **UDP** (User Datagram Protocol) is a communications protocol that offers a limited amount of service when messages are exchanged between computers in a network that uses the IP. UDP is an alternative to the TCP and, together with the IP, is sometimes referred to as UDP/IP.

Like the TCP, the UDP uses the IP to actually get a data unit (called a *datagram*) from one computer to another.

Unlike TCP, however, UDP does not provide the service of dividing a message into packets (datagrams) and reassembling it at the other end. Specifically, UDP doesn't provide sequencing of the packets that the data arrives in. This means that the application program that uses UDP must be able to make sure that the entire message has arrived and is in the right order.

To save processing time, network applications that have very small data units to exchange (and therefore very little message reassembling to do) may choose UDP instead of TCP.

The Trivial File Transfer Protocol (TFTP) uses UDP instead of TCP.

UDP provides two services not provided by the IP layer. It provides port numbers to help distinguish different user requests, and, optionally, a checksum capability to verify that the data arrived intact

In the **Open Systems Interconnection (OSI)** communication model, UDP, like TCP, is in layer 4, the Transport Layer.